# ND80KL/86取扱説明書

(組立が終わったら、操作の前にお読みください)

[1]CPUボードの取り付け 1 [2]システムROMの取り付け 1 [3]SP1の設定 2 [4]DS1の設定 2 [4-1]KL5C80A12の場合 2 [4-2]AM188の場合 З [5] 電源をセットする 3 [6]ND80Z3. 5システムROMに入っているマシン語モニタプログラムについて(KL5C80A12CPU対象) 4 [7]マシン語モニタプログラムの操作説明書について(KL5C80A12CPU対象)5 [8]マシン語モニタプログラムのメモリマップ(KL5C80A12CPU対象) 6 [9]モード2の割込みジャンプテーブル(KL5C80A12CPU対象) 9 [10]I/Oマップ 10 [11]プログラム、データの保存 11 [12]RS232Cインターフェース 11 [13]コネクタ端子接続図 13 [14]KL5C80A12CPUボードコネクタ端子接続図 16 [15]AM188CPUボードコネクタ端子接続図 17

> 〒463-0067 名古屋市守山区守山2-8-14 パレス守山305 有限会社中日電工 ℡052-791-6254 Fax052-791-1391 E-mail thisida@alles.or.jp Homepage http://www.alles.or.jp/~thisida/

ND80KL/86本体ボードには2種類のCPUボードが実装できます。 8ビットCPU、KL5C80A12CPUボードと16ビットCPU、AM188CPUボードです。 CPUボードによってシステムROMが異なります。 またSP1、DS1の設定も異なりますから、それぞれCPUボードに合ったシステムROMを実装し、SP1、DS1もCP Uボードに合った設定をしてください。

# [1]CPUボードの取り付け

ND80KL/86本体ボード上部、CN2とCN3の26pinヘッダーにCPUボードを取り付けます。 CPUボードはKL5C80A12ボードとAM188ボードの2種類がありますが、いずれも取り付ける方法は同じです。 CN2とCN3の26pinヘッダーにCPUボードの26pinメスコネクタがしっかり合わさるように取り付けます。 このとき少しきついかもしれませんが、同時に2本のスペーサにCPUボードの2ヶ所の取付穴を通すようにしながら、コネクタをし っかりと差し込みます。最後にナットで固定します。

下の取付参考図はKL5C80A12CPUボードの場合ですがAM188CPUボードの場合でも全く同じです。

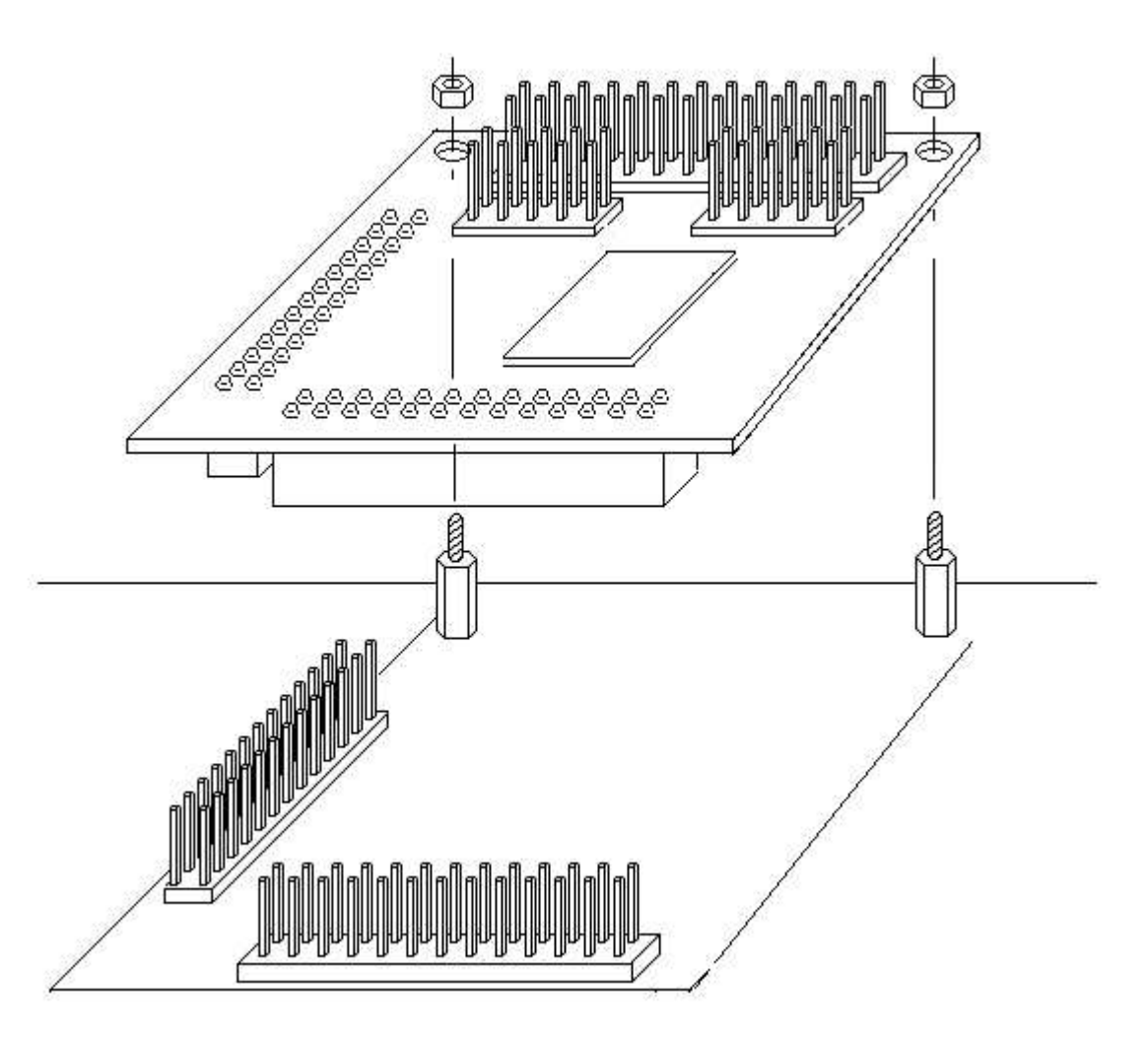

# [2]システムROMの取り付け

ND80KL/86は2種類のCPUボード、KL5C80A12ボードまたはAM188ボードを実装するように設計されています。 システムROMはCPUボードと組になっています。

ここではCPUボードに合うシステムROMを実装します。

間違ったシステムROMを実装すると、全く動作しませんからよく確認して正しいROMを取り付けてください。

システムROMは、IC16の32pinソケットに取り付けます。

次ページ図をよく見て、向きを間違えないように取り付けてください。

ICをICソケットに取り付けるときの注意については、「ND80KL/86組立説明書」[21]7セグメントLEDの表示テスト①PIC16 F883の実装を参照してください。

IC16のICソケットは32pinですがシステムROM(27C256または27C512)は28pinです。

ICソケットには図のように1、2ピン側が空きになるように取り付けます。

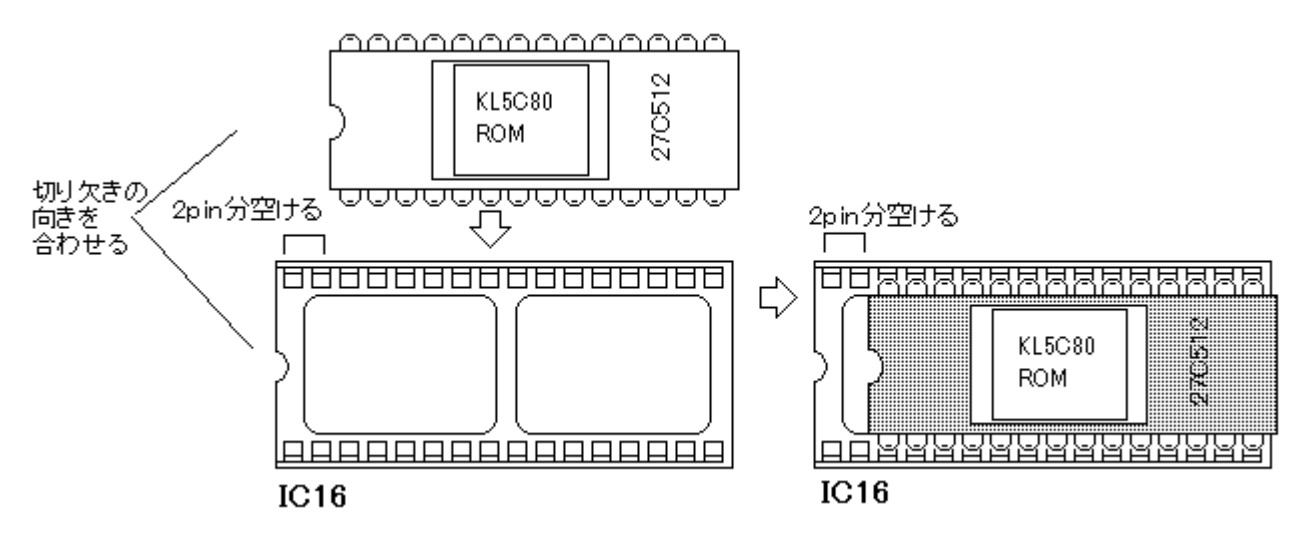

### [3]SP1の設定

SP1はIC16に実装するROMのタイプによってそれぞれの設定が必要です。 27C256を実装するときは下図のようにジャンパピンをセットします。

|     |          |   |     | X   |           | X       |
|-----|----------|---|-----|-----|-----------|---------|
| A16 | <u>–</u> | Τ | 512 | 256 | 1001/4001 | 256/512 |

27C512を実装するときは下図のようにジャンパピンをセットします。

| ⊠   | ⊠ | ⊠ | ×   | ⊠   | ⊠         |         |
|-----|---|---|-----|-----|-----------|---------|
| ⊠   | ⊠ | ⊠ |     | ⊠   | ⊠         |         |
| A16 |   | Т | 512 | 256 | 1001/4001 | 256/512 |

このほかの設定は将来のためのものです。 今は使いません。

# [4]DS1の設定

[4-1]KL5C80A12の場合

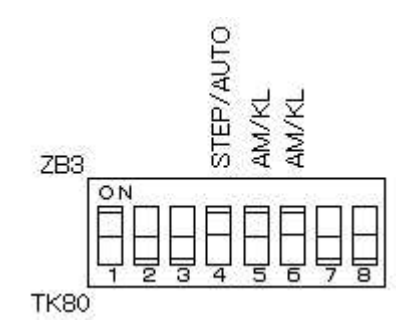

No.5とNo.6は必ずON(上)にします。

№.1はOFFのときTK80モニタプログラムが選択され、ONのときND80Zモニタプログラムが選択されます。 WindowsパソコンとUSB接続をして、リモートプログラム、ZB3BASICやZB3DOS(CP/M互換DOS)を使うと きは№.1をONにします(TK80モニタモードのとき以外は№.1はONにしておきます)。

KL5C80A12用のZBKBASICシステムROMにはTK80モニタプログラムは入っていません。 No.4はTK80モニタプログラムやND80Zモニタプログラムでステップ動作をさせるときにOFFにします。 それ以外のときはONにします。 No.2、No.3はRS232Cのボーレート設定用です。 この説明書の後ろのほうで説明します。 No.7、No.8は将来の機能拡張用です。

[4-2]AM188の場合

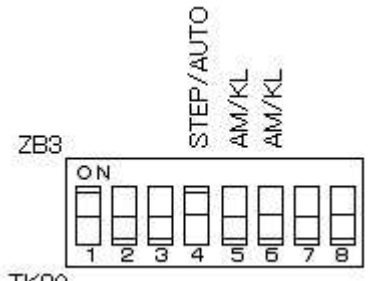

TK80

No.5とNo.6は必ずOFF(下)にします。

8086システムプログラムにはTK80互換モニタプログラムはありません。 8086システムではNa.1は使用しませんから、ONでもOFFでも構いません。 Na.4は7セグメントLED表示を使うTK80風モニタプログラムでステップ動作をさせるときにOFFにします。 それ以外のときはONにします。 Na.2、Na.3はRS232Cのボーレート設定用です。 この説明書の後ろのほうで説明します。 Na.7、Na.8は将来の機能拡張用です。

# [5] 電源をセットする

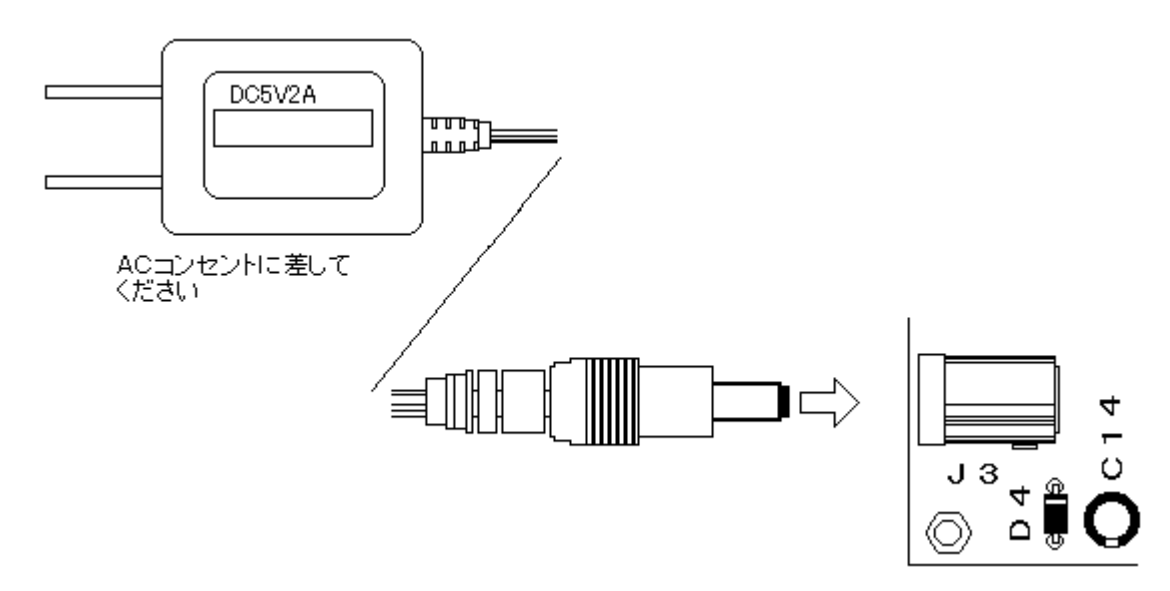

セットに附属している電源のプラグ側をND80KL/86の電源ジャック(J3)にしっかり差し込んで、電源の本体側 を家庭用AC100Vのコンセントに差し込むと、ND80KL/86に+5Vが供給されて、7セグメントLEDが点灯します (下図)。

電源の入り切りを簡単にするために、スイッチ付のコンセントを使うこともできます。

電源をONにしてから、7セグメントLEDが点灯するまでに1秒程度かかることがありますが故障ではありません。 電源をONにすると、LEDは00000000を表示します。

システムプログラム起動のタイミングでLEDが点灯しない場合があります。

そのようなときはリセット(MON)キーを押してください。

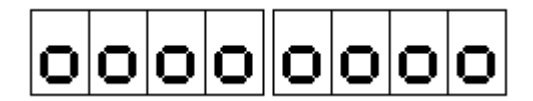

#### [6]ND80Z3. 5システムROMに入っているマシン語モニタプログラムについて(KL5C80A12CPU対象)

KL5C80A12CPUボードにはND80Z3.5システムROMにKL5C80A12の初期設定部分を追加したROMが付属しています。

ND80Z3. 5システムROMには、3つのマシン語モニタプログラムが入っています。

アドレス0000からスタートするTK80モニタプログラムのほかに、アドレス0400からスタートする同じくTK80モニタ プログラムと、0800からスタートするND80Zモニタプログラムです。

0000スタートのTK80モニタプログラムはNECのTK80モニタプログラムと同じで(一部異なっているところもあります)、RAMワークエリアもTK80と同じ83xx番地台になっています。

0400スタートのTK80モニタプログラムは、0000スタートのモニタプログラムを0400スタートに直しただけで00 00スタートのTK80モニタプログラムと同じ動作をしますが、RAMワークアドレスは83xxではなくてFFxxになってい ます。このモニタプログラムはその基本的な部分をND80Zモニタプログラムが使用するためにあります。

0800スタートのND80Zモニタプログラムは当社オリジナルのND80Zボードに搭載していたモニタプログラムです。 TK80モニタプログラムをベースにしていますが、さらに多くの機能が追加されています。 RAMワークアドレスはFFxxになっています。

TK80モニタプログラムはCPUが8080としての動作をします。 KL5C80A12はZ80互換CPUですが、TK80モニタプログラムがCPUレジスタをRAMワークエリアにセーブ、ロ ードする対象は8080のもつレジスタだけです。Z80で追加された、A'、F'、B'、C'、D'、E'、H'、L'、IX、IY、I、R に対しては働きません。

ND80ZモニタプログラムはCPUがZ80であることを前提としていますから、モニタプログラムがCPUレジスタをRA Mワークエリアにセーブ、ロードする対象はZ80の全てのレジスタです。

またTK80モニタプログラムにはない、ND80Z独自のモニタ機能が多く含まれています。

3つのモニタプログラムのうち、0400スタートのTK80モニタプログラムは、それだけを単独で使用することはできません。ND80Zモニタの制御のもとで、基本的なサブルーチンをコールして使うことはできます。

0000スタートのTK80モニタと0800スタートのND80Zモニタのどちらを使うかは、ディップスイッチ(DS1)の№1 で選択できます。

(1)0000スタートのTK80モニタプログラムは、№.1を下側(OFF)にしたときに選択されます。

TK80のために書かれたプログラムの多くは、TK80モニタプログラムのサブルーチンをCALLしたり、TK80のワ ークエリアアドレスをアクセスしていますから、そのようなプログラムをキーから入力して実行させる場合には、0000 スタートのTK80モニタプログラムを選択しておくことが必要になります。

(2)0800スタートのND80Zモニタプログラムは、№1を上側(ON)にしたときに選択されます。

ND80Zモニタプログラムを選択していても、0000番地からにあるTK80モニタプログラムのサブルーチンがCAL Lできないようになっているわけではありません。ただTK80モニタサブルーチンをCALLすると、83xx番地台のメモリ がアクセスされて書き換わるほか、7セグメントLEDに表示することができません。

ND80Zモニタを選択した状態で、TK80モニタのサブルーチンを使用する場合は、0000スタートのTK80モニタプ ログラムではなくて0400スタートのTK80モニタプログラムのサブルーチンをコールするようにしてください。

ディップスイッチによるモニタプログラムの選択は、電源をONしたときか、RESET(MON)スイッチを押したときに 行われます。それ以外のときにディップスイッチの設定を変更しても、そのままではモニタプログラムは切り換わりませ んが、LED表示アドレスだけが強制的に切り換わりますから、LEDの表示がデタラメになります。

モニタプログラムを切り換えるには、ディップスイッチの設定を変更したあとでRESET(MON)スイッチを押してください。

または電源OFFの状態で切り換えてから、電源をONにしてください(こちらの方法を推奨します)。

#### [7]マシン語モニタプログラムの操作説明書について(KL5C80A12CPU対象)

(1)「TK80モニタプログラム操作説明書」は、TK80モニタプログラムの操作を説明しています。

TK80モニタプログラムはCPUが8080であることを前提にしていますから、説明の中で例示するプログラムリストはZ80ニーモニックではなくて、8080ニーモニックの表記になっています。

Z80は8080のマシン語命令コード(16進コード)をそのまま実行できますから、ニーモニックが8080で書かれていても、そのマシン語命令コードをキー入力して実行することには支障はありません。

Z80に比べて8080の方がレジスタ数が少なく、命令数も少ないので、いきなりZ80を対象にするよりも、まず808 0の命令に慣れる方が楽です。

モニタプログラムもND80ZモニタプログラムよりもTK80モニタプログラムの方が機能が少ないので、最初はまずT K80モニタプログラムの操作に慣れることからスタートしたほうがわかりやすいかもしれません。

ND80KL/86のキートップに貼られているキーシールはND80Zモニタプログラムの機能に合わせてあります。 TK80モニタプログラムでは、一部のキーの機能がND80Zモニタプログラムとは異なっています。

「TK80モニタプログラム操作説明書」はTK80モニタの機能を説明するために、そのようなキーについては、TK8 0のキー名で説明をしています。

もしわかりづらいようでしたら、アクリルの透明キャップを外して、キーシールにエンピツなどで、TK80でのキー名を 書き込んでください(大きく相違しているのは下の4個のキーです)。

| [TK80キー] | [ND80Zキー] |
|----------|-----------|
| RET      | CONT      |
| STORE    | * (I∕O)   |
| LOAD     | REG       |
| RESET    | MON       |

RDINC(READINC)、RDDEC(READDEC)、WRINC(WRITEINC)はわずかな相違ですから気になるほどではないでしょう。

(2)「ND80Zモニタプログラム操作説明書」は、ND80Zモニタプログラムの操作を説明しています。 説明の中で例示するプログラムリストはZ80ニーモニックの表記になっています。

ND80ZモニタプログラムにはTK80モニタプログラムにはない、いろいろな機能が追加されていますが、基本的な 機能やキー入力の仕方などはTK80モニタプログラムと同じです。

説明が重複しますから、そのような基本的な機能や、キー入力の仕方の説明は「ND80Zモニタプログラム操作説明書」では省略してあります。

ですからキー操作やモニタプログラムの基本的な操作に慣れるために、まず「TK80モニタプログラム操作説明書」 から読むことをおすすめします。 ND80Z3. 5システムROMの3つのマシン語モニタプログラムはRAMワークエリアのアドレスなどが異なります。 参考までに全体のメモリマップと、各モニタプログラムのRAMワークエリアのメモリマップを示します。

(1)全体のメモリマップ

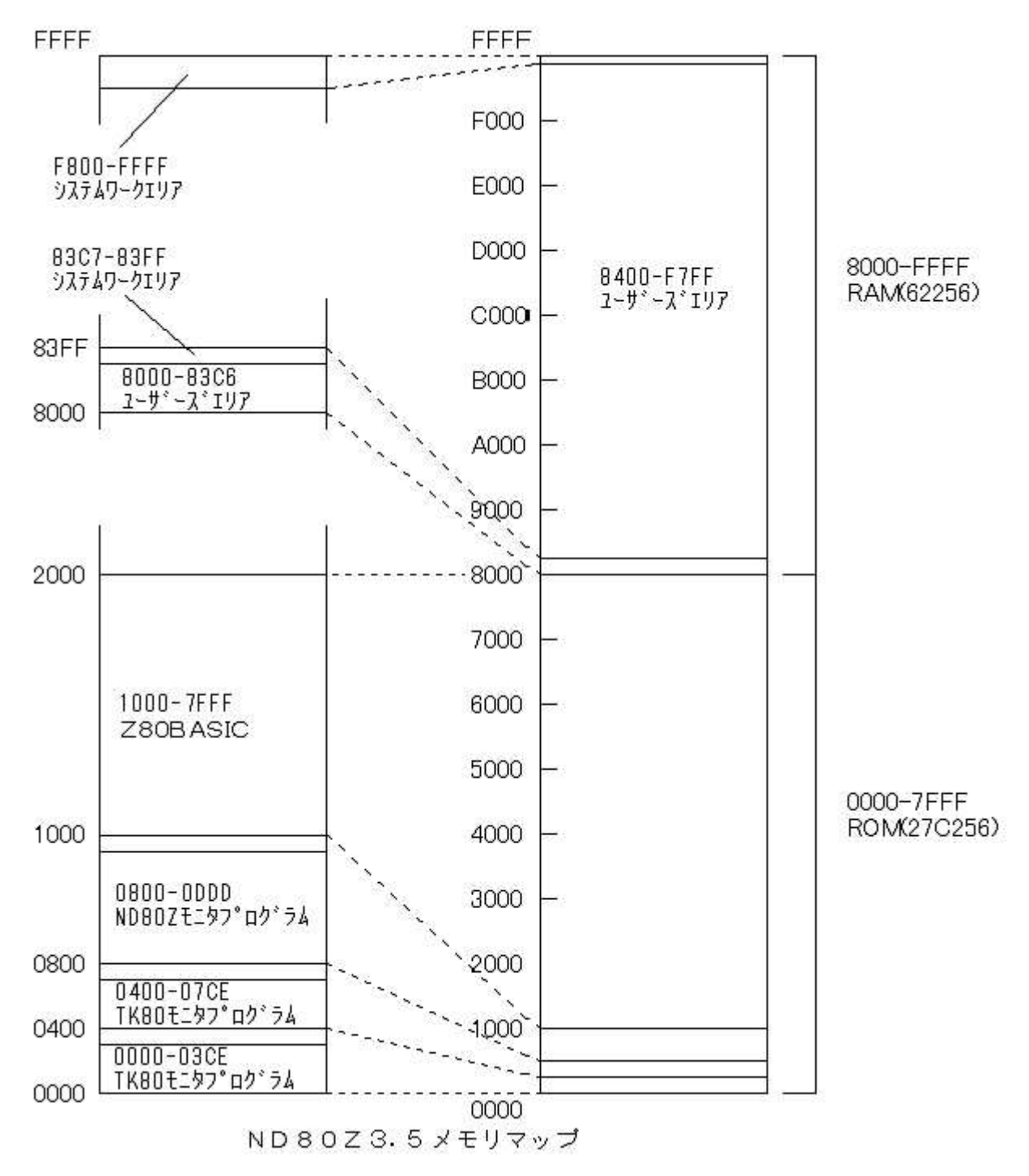

| FFFF         83FF         LED表示用セグンドデータいシファ No.<br>83FC           I         ND802モニタ作業エリア<br>(TK80モニタでは食用されない)         83FC         LED表示用セグンドデータいシファ No.<br>83FC           83FC         LED表示用セグンドデータいシファ No.<br>83FC         83FC           83FC         LED表示用セグンドデータいシファ No.<br>83FC           83FC         LED表示用セグンドデータいシファ No.<br>83FC           83FC         LED表示用モクタンドデータいシファ No.<br>83FC           83FC         LED表示用モクタンドデータいシファ No.<br>83FC           83FC         LED表示用モクタンドデータいシファ No.<br>83FC           83FC         LED表示用モクタンドデータいシファ No.<br>83FC           83FC         LED表示用モクタンドデータいシファ No.<br>83FC           83FC         LED表示用モクタンドデータいシファ No.<br>83FC           83FC         LED表示用モクタンドデータンジスタ No.3           83FC         LED表示用モクタンドテータンジスタ No.3           83FT         JED表示用モクタンドテータンジスタ No.3           83FT         JED表示用モクタンドテータンジスタ No.3           83FT         JED表示用モクタンドシン           83FT         JED表示用モクタンドテータンジスタ No.3           83FT         JED表示用モクタンジスタ(L)           83FT         JED表示用モクタンジスタ(L)           83FT         RETデータンジスタ(L)           83FT         RETデータンジスタ(L)           83FT         RETデータンジスタ(L)           83FT         RETデータンジスタ(L)           83FT         RETS ジンジスターエリア </th <th></th> <th></th> <th></th> <th></th>                                                                                                    |      |                                                                                                    |               |                                                              |
|----------------------------------------------------------------------------------------------------|------|----------------------------------------------------------------------------------------------------|---------------|--------------------------------------------------------------|
| 1         ND802モニタ作業エリア<br>(TK80モニタでは使用されない)         83FE         LED表示用セグシンドデータいシファ No.<br>83F0         LED表示用セグシンドデータいシファ No.<br>83F0           83F1         LED表示用セグシンドデータンシファ No.<br>83F1         LED表示用セグシンドデータンシファ No.<br>83F1         LED表示用セグシンドデータンシファ No.<br>83F1           83F2         LED表示用モグタンドデータンシファ No.<br>83F1         LED表示用モグタンドデータンシファ No.<br>83F1         LED表示用データンジスタ No.4           83F1         LED表示用データンジスタ No.4         83F1         LED表示用データンジスタ No.4           83F1         LED表示用データンジスタ No.4         83F1         LED表示用データンジスタ No.4           83F1         LED表示用データンジスタ No.4         83F1         LED表示用データンジスタ No.4           83F1         LED表示用データンジスタ No.4         83F1         LED表示用データンジスタ No.4           83F1         LED表示用データンジスタ No.4         83F1         LED表示用データンジスタ No.4           83F2         JU-グアドレス(H)         83F1         LED表示用データンジスタ(H)           FF02         RST6ジャンプ先アドレス(L)         83F1         JU-グアドレス(L)           FF03         RST4ジャンプ先アドレス(L)         83F2         CPULジスタセーブエUア           FF04         RST3ジャンプ先アドレス(L)         83F2         CPULジスタセーブエUア           FF04         RST3ジャンプ先アドレス(L)         83F2         CPULジスタセーブエUP           FF04         RST3ジャンプ先アドレス(L)         83F2         CPULジスタセーブエUP         F0.           FF14         <                                                                                                    | FFFF |                                                                                                    | 83FF          | LED表示用セグメントデータバッファ Na8                                       |
| 1         ND802モニタ作業エリア<br>(TK80モニタでは使用されない)         8870         ED第六用セグスンドデータいシファ No.<br>8876           1         ND802モニタ作業エリア<br>(TK80モニタでは使用されない)         8876         ED第六用セグスンドデータいシファ No.<br>8877           8870         ED第六用モグスンドデータいシファ No.<br>8878         ED第六用モグスンドデータいシファ No.<br>8878           8870         ED第六用データレジスタ No.2           8871         ED第六用データレジスタ No.2           8876         ED第六用データレジスタ No.2           8877         ED第六用データレジスタ No.2           8876         ED第六用データレジスタ No.2           8877         ED第六用データレジスタ No.2           8878         ED第六用データレジスタ No.2           8879         ED第六用データレジスタ No.2           8870         FD2(7)           8871         プレイカアドレス(N)           8875         FD2(7)           8876         FD2(7)           8877         FD2(2)           8767         FD2(2)           8767         FD2(2)           8767         FD2(2)           8768         FD2(2)           8769         FD2(2)           8761         FD2(2)           8761         FD2(2)           8762         FD2(2)           8763         FD2(2)           8763         FD2(2) <t< td=""><td></td><td></td><td>83FE</td><td>LED表示用セグメントデータバッファ Na7</td></t<>                                                                                                    |      |                                                                                                    | 83FE          | LED表示用セグメントデータバッファ Na7                                       |
| I         ND802モニタ作業エリア<br>(TK80モニタでは使用されない)         83FC         IED裏元用セグンドデータバンファ No.<br>83FR           I         ND802モニタ作まエリア<br>(TK80モニタでは使用されない)         83FA         IED裏元用セグンドデータバンファ No.<br>83FR           FFCF         RST7ジャンプ先アドレス(H)         83FA         IED裏元用モグンドデータバンファ No.<br>83FF           FFCF         RST7ジャンプ先アドレス(H)         83FF         IED裏元用データレジスタ No.3           FFCC         RST7ジャンプ先アドレス(H)         83FF         IED裏元用データレジスタ No.3           FFCC         RST7ジャンプ先アドレス(H)         83FF         IED裏元用データレジスタ No.3           83F6         IED裏元用データレジスタ No.3         83FF         IED裏元用データレジスタ No.3           83F7         IED裏元用データレジスタ No.3         83FF         IED裏元用データレジスタ No.3           83F6         IED裏元用データレジスタ No.3         83FF         IED裏元用データレジスタ No.3           83F7         IED裏元用データレジスタ No.3         83FF         IED裏元用データレジスタ No.3           83F7         IED裏元用データレジスタ No.3         83FF         IED裏元用データレジスタ No.3           83F7         IED裏元用データレジスタ No.3         83FF         IED裏元用データレジスタ No.3           83F7         IED裏元用データレジスタ(H)         83FF         IED裏元用データレジスタ(L)         83FF           FFC8         RSTGジャンプ系アレス(L)         83EF         CPUレジスタセーブエリア         83EF         CPUレジスタセーブエリア           FFC8         RSTGジャンプ系ア                                                                                                    |      |                                                                                                    | 83FD          | LED表示用セグメントデータバッファ No.6                                      |
| I         NDB02モニタ作業エリア<br>(TKB0モニタでは使用されない)         83FB         IED業元目をグジトデーるバジラア No.<br>83FF           FFCF         FFCF         83FF         IED素元目をグジトデーるバジラア No.<br>83FF           FFCF         FFCF         83FF         IED素元目データレジスタ No.3<br>83FF           FFCF         FFCF         83FF         IED素元目データレジスタ No.3<br>83FF           FFCF         RST7ジャンプ先アドレス(L)         83FF         IED素元目データレジスタ No.3<br>83FF           FFCC         RST7ジャンプ先アドレス(L)         83FF         IED表元目データレジスタ No.3<br>83FF           FFCC         RST5ジャンプ先アドレス(L)         83FF         IED表元目データレジスタ No.3<br>83FF           FFCC         RST6ジャンプ先アドレス(L)         83FF         IED表元目データレジスタ No.3<br>83FF           FFCC         RST6ジャンプ先アドレス(L)         83FF         IED表元目データレジスタ No.3<br>83FF           FFC3         RST6ジャンプ先アドレス(L)         83FF         IED表元目データレジスタ No.3<br>83FF           FFC3         RST6ジャンプ先アドレス(L)         83FF         IED表示目データレジスタ ID           83FC         RST6ジャンプ先アドレス(L)         83FF         IED         ID           FFC3         RST6ジャンプ先アドレス(L)         83FF         ID         ID           FFC4         RST4ジャンプチアドレス(L)         83EF         CPUUジスタセーブエリア         E           FFC3         RST3ジャンプチアドレス(L)         83EF         CPUUジスタセーブエリア         <                                                                                                    |      |                                                                                                    | 83FC          | LED表示用セグメントデータバッファ No5                                       |
| I         ND802モニタ作業エリア<br>(TK80モニタでは使用されない)         887年<br>(ED製元用ビグントデー型)/ジファ No.<br>8878<br>(ED製元用データ)/ジスタ No.4           FFCF         RST7ジャンプ先アドレス(H)         8876<br>(ED製元用データ)/ジスタ No.4           FFCF         RST7ジャンプ先アドレス(H)         8876<br>(ED製元用データ)/ジスタ No.4           FFCF         RST7ジャンプ先アドレス(H)         8877<br>(ED製元用データ)/ジスタ No.4           FFCF         RST7ジャンプ先アドレス(L)         8876<br>(ED製元用データ)/ジスタ No.4           FFC6         RST6ジャンプカード(C3)         8877<br>(ED製活用データ)/ジスタ No.4           FFC6         RST6ジャンプカード(C3)         8877<br>(ED製活用データ)/ジスタ No.4           FFC6         RST6ジャンプカード(C3)         8876<br>(ED製活用データ)/ジスタ No.4           FFC6         RST6ジャンプカード(C3)         8876<br>(ED製活用データ)/ジスタ No.4           FFC6         RST6ジャンプカード(C3)         8876<br>(ED製活用データ)/ジスタ No.4           FFC7         RST6ジャンプカード(C3)         8876<br>(ED製活力)/(2)         8876<br>(ED製活力)/(2)           FFC6         RST6ジャンプカード(C3)         8886<br>(CPUL)/ジスタセーブエU/F         8886<br>(CPUL)/ジスタセーブエU/F           FFB7         RST6ジャンプカード(C3)         8886<br>(CPUL)/ジスタセーブエU/F         8886<br>(CPUL)/ジスタセーブエU/F           FFB8         RST1ジャンプカーブル         8880<br>(CPUL)/ジスタセーブエU/F         8880<br>(CPUL)/ジスタセーブエU/F           FFB8         RST1ジャンプカーブル         8800<br>(RST1)//(2)         8800<br>(RST6)//(2)         CPUL)/ジスタセーブエU/F           FFB8         RST1ジャンプカーブル                                                                                                    |      |                                                                                                    | 83FB          | LED表示用セグダントデータバッファ No.4                                      |
| 1         (10.032 ビータ) (また) (シーク) (シーク) (シー                                                                                                    |      | ND907モニタ作業エリマ                                                                                                    | 001 D         | にとし <u>家方(月ビングン) クーンパインク Na 3</u><br>11ED素子田セグジルデータバッファ Na 3 |
| CIRCLES (13) (中日のもないの         CIRCLES (13) (中日のもないの           8378         EEDSG, 1772(2) (12) (12) (12) (12) (12) (12) (12)                                                                                                    | '    | 110002 ビニスは来エリア                                                                                                    |               | ロロシスティー ビン・フィックアー (400)                                      |
| FFCF         FFCF           FFCE         B3F6         EED表示用データレジスタ No.2           B3F6         EED表示用データレジスタ No.2           B3F6         EED表示用データレジスタ No.2           B3F6         EED表示用データレジスタ No.2           B3F6         EED表示用データレジスタ No.2           B3F6         EED表示用データレジスタ No.2           B3F1         デレイクアドレス(L)           FFC0         RST6ジャンプ先アドレス(L)           FFC3         RST6ジャンプ先アドレス(L)           FFC6         RST6ジャンプ先アドレス(L)           FFC6         RST6ジャンプ先アドレス(L)           FFC6         RST6ジャンプ先アドレス(L)           B3EE         アドレスレジス3(L)           FFC6         RST6ジャンプ先アドレス(L)           B3EE         アドレスレジス3(L)           FFC6         RST6ジャンプ先アドレス(L)           B3EE         CPUレジス34c=JTU/P           B3EE         CPUレジス34c=JTU/P           B3EE         CPUレジス34c=JTU/P           B3EE         CPUレジス34c=JTU/P           B3EE         CPUレジス34c=JTU/P           B3EE         CPUレジス34c=JTU/P           B3EE         CPUレジス34c=JTU/P           B3EE         CPUレジス34c=JTU/P           B3EE         CPUレジス34c=JTU/P           B3EE         CPUレジス34c=JTU/P <td< td=""><td></td><td></td><td></td><td>ロビレ教示用センメンドチョンハッファ Mu2</td></td<>                                                                                                    |      |                                                                                                    |               | ロビレ教示用センメンドチョンハッファ Mu2                                       |
| FFCF         8376         ELED表示用データレンスタ No3           8375         ELED表示用データレンスタ No3           8375         ELED表示用データレンスタ No1           8375         ELED表示用データレンスタ No1           8375         ELED表示用データレンスタ No1           8375         ELED表示用データレンスタ No1           8375         ELED表示用データレンスタ No1           8375         ELED表示用データレンスタ No1           8375         ELED表示用データレンスタ No1           8375         ELED表示用データレンスタ No1           8375         ELED表示用データレンスタ No1           8376         ELED表示用データレンスタ No1           8377         FL2Lシンスタ No1           8378         FLT           8379         FLT           8370         FLT           8371         FLT           8372         FLT           8375         FLT           8376         RST5ジャンプ先アドレス(L)           8376         RST5ジャンプ先アドレス(L)           8376         RST4ジャンプ先アドレス(L)           8376         RST4ジャンプ先アドレス(L)           8376         RST4ジャンプ先アドレス(L)           8376         CPUレジスタセーブエリア           8375         CPUレジスタセーブエリア           8375         CPUレジスタセーブエリア           8375         CPUレジスタセーブエリア                                                                                                    |      |                                                                                                    | 0000          | していまニ田二、 カレンマカ Ne A                                          |
| FFOF         B3F6         FEU Str TT - タレジスタ No2           B3F4         LED 表示用データレジスタ No1           B3F4         LED 表示用データレジスタ No1           B3F4         LED 表示用データレジスタ No1           B3F4         LED 表示用データレジスタ No1           B3F4         LED 表示用データレジスタ No1           B3F4         LED 表示用データレジスタ No1           B3F5         LED 表示用データレジスタ No1           B3F6         LED 表示用データレジスタ No1           B3F6         LED 表示用データレジスタ No1           B3F6         LED 表示用データレジスタ No1           B3F7         FU ス DTP L3 (L)           B3F6         ST50 P DT AFT PL ス (L)           B3F6         ST50 P DT AFT PL ス (L)           B3F6         ST50 P DT AFT PL ス (L)           B3F6         ST50 P DT AFT PL ス (L)           B3F6         ST50 P DT AFT PL ス (L)           B3F6         ST50 P DT AFT PL ス (L)           B3F6         ST50 P DT AFT PL ス (L)           B3F6         ST50 P DT AFT PL ス (L)           B3F7         ST50 P DT AFT PL ス (L)           B3F8         ST50 P DT AFT PL ス (L)           B3F6         ST60 PU DT AFT PL Z (D)           B3F7         SF10 PU DT AFT PL Z (D)           B3F8         ST50 PDT AFT PL Z (D)           B3F6 <t< td=""><td></td><td></td><td>83F7</td><td> LEU表示用ナータレンスターNa4<br/> LEDま二曲==</td></t<>                                                                                                    |      |                                                                                                    | 83F7          | LEU表示用ナータレンスターNa4<br> LEDま二曲==                               |
| FFGF         B379         LEUxxTHT - 2U2/23         No2           FFGF         RST732+27先アドレス(L)         B373         キー人力フテレス(L)         B373         キー人力フテレス(L)           B373         キー人力フテレス(L)         B374         LEUxxTHT-3U2/23         No1           FFGC         RST732+27先アドレス(L)         B374         FL22/23         No1           FFG2         RST632+27先アドレス(L)         B376         プレイクアドレス(L)         B376         プレイクアドレス(L)           FFG3         RST632+275先アドレス(L)         B376         プレイクアドレス(L)         B376         プレイクアドレス(L)           FFG4         RST632+275先アドレス(L)         B376         アードレスビ3242-71U7         A           FFG5         RST632+275先アドレス(L)         B3826         CPUL272342-71U7         F           FFG5         RST432+275たアドレス(L)         B3826         CPUL272342-71U7         F           FFG1         RST322+275たアドレス(L)         B3827         CPUL272342-71U7         F           FF61         RST322+275たアドレス(L)         B3826         CPUL272342-71U7         F           FF62         RST322+275たアドレス(L)         B3827         CPUL272342-71U7         F           FF61         RST322+275たアドレス(L)         B3826         CPUL272342-71U7         F           FF62                                                                                                    |      |                                                                                                    | 8355          | LEU表示用ナータレンスターNa.3<br> LEDま二曲==                              |
| FFCF         83844         LEUxxTRT = 2U2/X3 No.1           FFCC         RST7ジャンプ先アドレス(H)         8374         LEUxxTRT = 2U2/X3 No.1           FFCC         RST7ジャンプ先アドレス(L)         8376         キンプカアビン           FFCC         RST7ジャンプ先アドレス(L)         8377         ブレイクカアレス(L)           FFCC         RST6ジャンプ先アドレス(L)         8376         ブレイクアドレス(L)           FFC3         RST6ジャンプ先アドレス(L)         8320         データレジスタ(L)           FFC6         RST6ジャンプ先アドレス(L)         8320         データレジスタ(L)           FFC6         RST6ジャンプ先アドレス(L)         8320         データレジスタ(L)           FFC6         RST6ジャンプ先アドレス(L)         8320         データレジスタ(L)           FFC6         RST6ジャンプ先アドレス(L)         8328         CPULジスタセーブエリア           FFC6         RST3ジャンプ先アドレス(L)         8328         CPULジスタセーブエリア           FFC1         RST3ジャンプ先アドレス(L)         8326         CPULジスタセーブエリア           FFC2         RST3ジャンプ先アドレス(L)         8326         CPULジスタセーブエリア           FFB2         RST1ジャンプ先アドレス(L)         8326         CPULジスタセーブエリア           FFB2         RST1ジャンプ先アドレス(L)         8321         CPULジスタセーブエリア           FFB2         RST1ジャンプ先アドレス(L)         8320         RST6ジャンプテーブル           FFB3                                                                                                    |      |                                                                                                    | 83F5          | LED表示用テータレンスタ_No2                                            |
| FFUE         RST7ジャンプ先アドレス(H)         RST7ジャンプ先アドレス(L)           FF00         RST7ジャンプ先アドレス(L)         83F1         プレイクアドレス(L)           FF01         RST6ジャンプ先アドレス(L)         83F1         プレイクアドレス(L)           FF02         RST6ジャンプ先アドレス(L)         83F1         プレイクアドレス(L)           FF03         RST6ジャンプ先アドレス(L)         83E1         アドレスジスタ(L)           FF04         RST6ジャンプ先アドレス(L)         83E1         アドレスジスタ(L)           FF05         RST6ジャンプ先アドレス(L)         83E1         アビレンジスタ(L)           FF04         RST6ジャンプ先アドレス(L)         83E1         CPUレジスタ(L)           FF05         RST6ジャンプ先アドレス(L)         83E1         CPUレジスタセーブエリア           FF06         RST6ジャンプ先アドレス(L)         83E1         CPUレジスタセーブエリア           FF06         RST4ジャンプ先アドレス(L)         83E2         CPUレジスタセーブエリア           FF07         RST3ジャンプ先アドレス(L)         83E5         CPUレジスタセーブエリア           FF06         RST2ジャンプ先アドレス(L)         83E1         CPUレジスタセーブエリア           FF80         RST2ジャンプ先アドレス(L)         83E2         CPUレジスタセーブエリア           FF86         RST1ジャンプ先アドレス(L)         83E1         CPUレジスタセーブエリア           FF86         RST1ジャンプ先アドレス(L)         83E1         CPUレジスタセーブエリア           FF87                                                                                                    | FFOF |                                                                                                    |               | LEU表示用データレンスターNa.                                            |
| HPLE         NSI 1/2+ンプ先アドレス(H)         83F2         フレイクアドレス(H)           FFC0         RST 5/2+ンプ先アドレス(L)         83F1         ブレイクアドレス(L)           FFC0         RST 6/2+ンプ先アドレス(L)         83F0         ブレイクアドレス(L)           FFC4         RST 6/2+ンプ先アドレス(L)         83EF         アドレスレジス3(L)           FFC6         RST 6/2+ンプ先アドレス(L)         83EE         アドレスレジス3(L)           FFC6         RST 6/2+ンプ先アドレス(L)         83EE         アドレスレジス3(L)           FFC7         RST 6/2+ンプ先アドレス(L)         83ED         データレジス3セープエリア           FFC8         RST 5/2+ンプ先アドレス(L)         83EE         CPUL/ジス3セープエリア           FFC4         RST 4/2+ンプ先アドレス(L)         83E6         CPUL/ジス3セープエリア           FFC4         RST 3/2+ンプ先アドレス(L)         83E5         CPUL/ジス3セープエリア           FFC1         RST 3/2+ンプ先アドレス(L)         83E5         CPUL/ジス3セープエリア           FFB2         RST 3/2+ンプ先アドレス(L)         83E1         CPUL/ジス3セープエリア           FFB4         RST 3/2+ンプ先アドレス(L)         83E1         CPUL/ジス3セープエリア           FFB5         RST 3/2+ンプ先アドレス(L)         83E1         CPUL/ジス3セープエリア           FFB6         RST 1/2+ンプ先アドレス(L)         83E1         CPUL/ジス3セープエリア           FFB7         ND802モニタ作業エリア         83E0                                                                                                    | FFUF |                                                                                                    | 8353          |                                                              |
| HUD         HS1/ジャンプテレス(L)           FFCC         RSTジャンプテレス(L)           FFCC         RSTジャンプ先アドレス(L)           FFC3         RSTGジャンプ先アドレス(L)           FFC4         RSTGジャンプ先アドレス(L)           FFC5         RSTGジャンプ先アドレス(L)           FFC6         RSTGジャンプ先アドレス(L)           FFC7         RSTGジャンプ先アドレス(L)           FFC6         RSTGジャンプ先アドレス(L)           FFC6         RSTGジャンプ先アドレス(L)           FFC6         RSTGジャンプ先アドレス(L)           FFC6         RSTGジャンプ先アドレス(L)           FFC6         RSTGジャンプ先アドレス(L)           FFC6         RSTGジャンプ先アドレス(L)           FFC7         RSTGジャンプ先アドレス(L)           FFC8         RSTGジャンプ先アドレス(L)           FFC9         RSTGジャンプ先アドレス(L)           FFC1         RSTGジャンプ先アドレス(L)           FFC2         RSTGジャンプ先アドレス(L)           FFC4         RSTGジャンプ先アドレス(L)           FFE1         RSTGジャンプ先アドレス(L)           FFE2         RSTGジャンプ先アドレス(L)           FFE3         RSTGジャンプチーブル           B326         CPULジスタセーブログ           FFE4         RSTGジャンプチーブル           B320         CPULジスタセーブロジアレジスタセーブロジ           FFE3         ND802モニタ(T)           FF64                                                                                                    | FFUE | RST/ジャンフ先/ドレス(H)                                                                                                    | 83F2          | <u></u>                                                      |
| HUC         HS1/ジャンフコード(C3)         83F0         フレイクアトレス(L)           FFC8         RST6ジャンプカアドレス(L)         83EF         アドレスレジスタ(L)           FFC4         RST6ジャンプカアドレス(L)         83EF         アドレスレジスタ(L)           FFC6         RST6ジャンプカアドレス(L)         83EF         アドレスレジスタ(L)           FFC6         RST6ジャンプカード(C3)         83ED         データレジスタセーブエリア           FFC6         RST6ジャンプカード(C3)         83EA         CPUレジスタセーブエリア           FFC6         RST6ジャンプカード(C3)         83EA         CPUレジスタセーブエリア           FFC7         RST4ジャンプカード(C3)         83EA         CPUレジスタセーブエリア           FFC8         RST3ジャンプカード(C3)         83EA         CPUレジスタセーブエリア           FFC9         RST2ジャンプカード(C3)         83EA         CPUレジスタセーブエリア           FFB         RST2ジャンプカード(C3)         83EA         CPUレジスタセーブエリア           FFB         RST1ジャンプカード(C3)         83E1         CPUレジスタセーブエリア           FFB         RST1ジャンプカード(C3)         83E1         CPUレジスタセーブエリア           FFB         RST1ジャンプカード(C3)         83DF         RST4ジャンプカーブル           FFB         RST1ジャンプカー「エッド         RST6ジャンプカーブル         83D6           FF87         ND802モニタでは使用されない)         83D1         83D3           FF61                                                                                                    | FFCD | RST/ジャンプ先/ドレス(L)                                                                                                    | 83F1          | <u> 7,012,7,50,2(H)</u>                                      |
| FFCB         RST6ジャンプ先アドレス(L)         83EF         アドレスレジスタ(L)           FFC3         RST6ジャンプ先アドレス(L)         83EF         デトスレンジスタ(L)           FFC3         RST6ジャンプ先アドレス(L)         83EF         データレジスタ(L)           FFC6         RST6ジャンプ先アドレス(L)         83EF         データレジスタ(L)           FFC6         RST6ジャンプ先アドレス(L)         83EF         データレジスタセーブエリア           FFC6         RST4ジャンプ先アドレス(L)         83EF         アレンジスタセーブエリア           FFC6         RST4ジャンプ先アドレス(L)         83EF         CPUレジスタセーブエリア           FFC6         RST4ジャンプ先アドレス(L)         83EF         CPUレジスタセーブエリア           FFC7         RST3ジャンプ先アドレス(L)         83EF         CPUレジスタセーブエリア           FFC7         RST3ジャンプ先アドレス(L)         83EF         CPUレジスタセーブエリア           FFC7         RST3ジャンプ先アドレス(L)         83EF         CPUレジスタセーブエリア           FFE0         RST2ジャンプ先アドレス(L)         83EF         CPUレジスタセーブエリア           FFB1         RST1ジャンプ先アドレス(L)         83EF         CPUレジスタセーブエリア           FFB2         RST1ジャンプ先アドレス(L)         83EF         CPUレジスタセーブエリア           FFB3         RST1ジャンプテーブレ         RST6ジャンプテーブル           8300         CPUレジスタセーブエリア         8300           FFF67         ND802モニタビスクス                                                                                                    | FFUU | <u>  RST/ジャンフコード(C3)</u>                                                                                                    | 83FU          |                                                              |
| FFC4         RST6ジャンブ先アドレス(L)         83EE         アドレス(A)           FFC3         RST5ジャンブ先アドレス(L)         83ED         データレジスタ(L)           FFC4         RST5ジャンブ先アドレス(L)         83ED         データレジスタ(L)           FFC5         RST4ジャンブ先アドレス(L)         83ED         アーレンジスタセーブエリア           FFC4         RST4ジャンブ先アドレス(L)         83EB         CPULジスタセーブエリア           FFC4         RST3ジャンブ先アドレス(L)         83EB         CPULジスタセーブエリア           FFC6         RST3ジャンブ先アドレス(L)         83EB         CPULジスタセーブエリア           FFC7         RST3ジャンブ先アドレス(L)         83EB         CPULジスタセーブエリア           FFC7         RST3ジャンブ先アドレス(L)         83EB         CPULジスタセーブエリア           FFEF         RST2ジャンブ先アドレス(L)         83EB         CPULジスタセーブエリア           FFEF         RST1ジャンブ先アドレス(L)         83EB         CPULジスタセーブエリア           FFE8         RST1ジャンブ先アドレス(L)         83EB         CPULジスタセーブエリア           FFE8         RST1ジャンブ先アドレス(L)         83ED         RST6ジャンブチーブル           FFE8         RST1ジャンブ先アドレス(L)         83ED         RST6ジャンブチーブル           FFE8         RST1ジャンブチーブロア         83DF         RST6ジャンブテーブル           FF67         ND802モニタでは使用されない)         83D6         RST4ジャンブテーブル                                                                                                    | FFCB | RST6ジャンプ先アドレス(H)                                                                                                    | 83EF          | <u> 7۴レスレジスタ(H)</u>                                          |
| FFC9         RST6ジャンプカード(C3)         83ED         データレジスタ(H)           FFC8         RST6ジャンプカード(C3)         83EC         データレジスタセーブエリア         A           FFC6         RST6ジャンプカード(C3)         83EB         CPULジスタセーブエリア         A           FFC6         RST4ジャンプカード(C3)         83EB         CPULジスタセーブエリア         C           FFC7         RST3ジャンプカード(C3)         83EB         CPULジスタセーブエリア         C           FFC1         RST3ジャンプカード(C3)         83EF         CPULジスタセーブエリア         C           FFC1         RST3ジャンプカード(C3)         83EF         CPULジスタセーブエリア         C           FFE0         RST2ジャンプカード(C3)         83E5         CPULジスタセーブエリア         H           FFE0         RST2ジャンプカード(C3)         83E1         CPULジスタセーブエリア         SP(L)           83E1         CPULジスタセーブエリア         SP(L)         83E1         CPULジスタセーブエリア         SP(L)           83E1         CPULジスタセーブエリア         SP(L)         83E1         CPULジスタセーブエリア         SP(L)           83E1         CPULジスタセーブエリア         SP(L)         83E0         CPULジスタセーブエリア         SP(L)           83E0         RST1ジャンプカーブログ         SP(L)         SP(L)         SP(L)         SP(L)         SP(L)           FF87         ND8                                                                                                    | FFCA | <u>  RST6ジャンプ先アドレス(L)</u>                                                                                                    | 83EE          | <u> 7ドレスレジスタ(L)</u>                                          |
| FFC8       RST5 $\frac{1}{2}\frac{1}{2}\frac{1}\frac{1}{2}\frac{1}{2}\frac{1}{2}\frac{1}$ | FFC9 | <u>  RST6ジャンブコード(C3)</u>                                                                                                    | 83ED          | <u>  データレジスタ(H)</u>                                          |
| FFC7         RST5ジャンプ先アドレス(L)         83EB         CPULジスタセーブエリア         A           FFC8         RST5ジャンプ先アドレス(H)         83EA         CPULジスタセーブエリア         F           FFC4         RST4ジャンプ先アドレス(L)         83EB         CPULジスタセーブエリア         F           FFC3         RST4ジャンプ先アドレス(L)         83EB         CPULジスタセーブエリア         F           FFC4         RST4ジャンプ先アドレス(L)         83EB         CPULジスタセーブエリア         D           FFC5         RST3ジャンプカテドレス(L)         83EB         CPULジスタセーブエリア         D           FFC6         RST3ジャンプカテドレス(L)         83EB         CPULジスタセーブエリア         D           FFC6         RST3ジャンプカテドレス(L)         83EB         CPULジスタセーブエリア         D           FF01         RST2ジャンプカテドレス(L)         83EB         CPULジスタセーブエリア         L           FF60         RST2ジャンプカテドレス(L)         83E1         CPULジスタセーブエリア         ND           FF80         RST1ジャンプカテドレス(L)         83E1         CPULジスタセーブエリア         PC(L)           FF81         RST1ジャンプカテアドレス(L)         83E1         CPULジスタセーブエリア         PC(L)           FF82         RST1ジャンプカテアレス(L)         83E1         CPULジスタセーブエリア         PC(L)           FF83         ND802モニタ何ま使は使用されない)         83D0         RST3ジャンプテーブル <td>FFC8</td> <td>  RST5ジャンプ先アドレス(H)</td> <td>83EC</td> <td>  データレジスタ(L)</td>                                                                                                    | FFC8 | RST5ジャンプ先アドレス(H)                                                                                                    | 83EC          | データレジスタ(L)                                                   |
| FF06         RST5ジャンプュード(C3)         83EA         CPUUジスタセーブエリア         F           FF04         RST4ジャンプ先アドレス(L)         83EB         CPUUジスタセーブエリア         B           FF02         RST3ジャンプ先アドレス(L)         83EB         CPUUジスタセーブエリア         B           FF01         RST3ジャンプ先アドレス(L)         83EB         CPUUジスタセーブエリア         D           FF01         RST3ジャンプ先アドレス(L)         83EB         CPUUジスタセーブエリア         E           FF01         RST3ジャンプ先アドレス(L)         83EB         CPUUジスタセーブエリア         E           FF01         RST3ジャンプ先アドレス(L)         83EB         CPUUジスタセーブエリア         E           FF02         RST3ジャンプ先アドレス(L)         83EB         CPUUジスタセーブエリア         E           FF05         RST2ジャンプ先アドレス(L)         83EB         CPUUジスタセーブエリア         SP(L)           FF05         RST1ジャンプ先アドレス(L)         83EB         CPUUジスタセーブエリア         SP(L)           FF06         RST1ジャンプ先アドレス(L)         83EB         CPUUジスタセーブエリア         PC(L)           FF08         RST1ジャンプ先アドレス(L)         83ED         CPUUジスタセーブエリア         PC(L)           FF88         ND80Zモニタでは使用されない)         830D         RST6ジャンプテーブル           F767         ND80Zモニタでは使用されない)         830D         RS300         RST2ジャンプテーブル                                                                                                    | FFC7 | RST5ジャンプ先アドレス(L)                                                                                                    | 83EB          | CPUレジスタセーブエリア A                                              |
| FFC5         RST4ジャンプ先アドレス(L)         8859         CPUレジスタセーブエリア         B           FFC3         RST4ジャンプ先アドレス(L)         8856         CPUレジスタセーブエリア         C           FFC3         RST3ジャンプ先アドレス(L)         8856         CPUレジスタセーブエリア         C           FFC1         RST3ジャンプ先アドレス(L)         8856         CPUレジスタセーブエリア         C           FFC1         RST3ジャンプ先アドレス(L)         8856         CPUレジスタセーブエリア         C           FFC1         RST3ジャンプ先アドレス(L)         8856         CPUレジスタセーブエリア         C           FF07         RST2ジャンプ先アドレス(L)         8851         CPUレジスタセーブエリア         S852         CPUレジスタセーブエリア         S951           FF08         RST1ジャンプ先アドレス(L)         FF08         RST1ジャンプカード(C3)         8851         CPUレジスタセーブエリア         S951           FF08         RST1ジャンプカード(C3)         FF07         ND80Zモニタ作業エリア         F         I         RST6ジャンプテーブル           FF08         RST1ジャンプラード(C3)         F         I         RST6ジャンプテーブル         83D0           FF67         ND80Zモニタ作業エタでは使用されない)         F         I         RST4ジャンプテーブル           83D0         I         RST4ジャンプテーブル         83D4           FF67         ND80Zモニタでは使用されない)         F         83D4         I                                                                                                    | FFC6 | RST5ジャンプコード(C3)                                                                                                    | 83EA          | CPUレジスタセーブエリア F                                              |
| FFC4         RST4ジャンプ先アドレス(L)         83E8         CPUレジスタセーブエリア         C           FFC3         RST4ジャンプカード(C3)         83E7         CPUレジスタセーブエリア         D           FFC1         RST3ジャンプカード(C3)         83E5         CPUレジスタセーブエリア         E           FFC1         RST3ジャンプカード(C3)         83E5         CPUレジスタセーブエリア         E           FFC1         RST3ジャンプカード(C3)         83E5         CPUレジスタセーブエリア         E           FFE7         RST2ジャンプ先アドレス(L)         83E5         CPUレジスタセーブエリア         L           FFE8         RST2ジャンプ先アドレス(L)         83E1         CPUレジスタセーブエリア         L           FFE8         RST1ジャンプ先アドレス(L)         83E1         CPUレジスタセーブエリア         SE           FFE8         RST1ジャンプ先アドレス(L)         F         B3E1         CPUレジスタセーブエリア         SE           FFE8         RST1ジャンプ先アドレス(L)         F         F         ND802モニタ作業エリア         F         I         RST6ジャンプテーブル           FF67         ND802モニタ作業エリザーブエリア         I         RST4ジャンプテーブル         I         RST4ジャンプテーブル           F767         ND802モニタ何は使用されない)         F         I         RST3ジャンプテーブル         I           F800         エーザー用プログラムエリアとして使用可         I         RST3ジャンプテーブル         I         RST3                                                                                                    | FFC5 | RST4ジャンプ先アドレス(H)                                                                                                    | 83E9          | CPUレジスタセーブエリア B                                              |
| FFC3         RST4ジャンプュード(C3)           FFC3         RST4ジャンプュード(C3)           FFC1         RST3ジャンプ先アドレス(L)           FFC1         RST3ジャンプ先アドレス(L)           FFBF         RST2ジャンプ先アドレス(L)           FFBF         RST2ジャンプ先アドレス(L)           FFB0         RST2ジャンプ先アドレス(L)           FFB0         RST2ジャンプ先アドレス(L)           FFB0         RST1ジャンプ先アドレス(L)           FFB0         RST1ジャンプ先アドレス(L)           FFB1         RST1ジャンプ先アドレス(L)           FFB2         RST1ジャンプ先アドレス(L)           FFB3         RST1ジャンプ先アドレス(L)           FFB4         RST1ジャンプカード(C3)           FFB5         RST1ジャンプカード(C3)           FFB8         RST1ジャンプカード(C3)           FFB8         RST1ジャンプカーブ(C3)           FFB8         RST1ジャンプカーブ(C3)           FFB7         ND802モニタ作業エリア           I         RST6ジャンプテーブル           8300         RST6ジャンプテーブル           8301         RST3ジャンプテーブル           8302         RST3ジャンプテーブル           I         RST6ジャンプテーブル           8304         RST3ジャンプテーブル           8305         RST3ジャンプテーブル           8306         RST3ジャンプテーブル           8307         RST3ジャンプテーブル                                                                                                    | FFC4 | RST4ジャンプ先アドレス(L)                                                                                                    | 83E8          | CPUレジスタセーブエリア C                                              |
| FFC2         RST3ジャンプ先アドレス(H)         83E6         CPUレジスタセーブエリア         E           FFC1         RST3ジャンプ先アドレス(L)         83E5         CPUレジスタセーブエリア         H           FFDF         RST2ジャンプ先アドレス(L)         83E5         CPUレジスタセーブエリア         H           FFDF         RST2ジャンプ先アドレス(L)         83E1         CPUレジスタセーブエリア         SP(H)           FFB0         RST2ジャンプ先アドレス(H)         83E1         CPUレジスタセーブエリア         SP(H)           FFB7         RST1ジャンプ先アドレス(L)         FFB7         SSE0         CPUレジスタセーブエリア         SP(H)           FFB8         RST1ジャンプ先アドレス(L)         FFB7         ND802モニタ作業エリア         FST62         RST6ジャンプテーブル           FFB7         ND802モニタ作業エリア         RST6ジャンプテーブル         83D0         RST6ジャンプテーブル           FFB7         ND802モニタ作業エリア         RST6ジャンプテーブル         83D1           FF88         RST6ジャンプテーブル         83D1         RST4ジャンプテーブル           FF87         ND802モニタでは使用されない)         F         RST6         RST3ジャンプテーブル           F800         F7FF          RST4ジャンプテーブル         83D1           RST2ジャンプラムエリアとして使用可         83D1         RST2ジャンプテーブル           83D1         RST2ジャンプラーブル         83D1         83D1                                                                                                    | FFC3 | RST4ジャンプコード(C3)                                                                                                    | 83E7          | CPUレジスタセーブエリア D                                              |
| FFC1         RST3ジャンプ先アドレス(L)           FFC0         RST3ジャンプコード(C3)           FFBF         RST2ジャンプ先アドレス(L)           FFBE         RST2ジャンプ先アドレス(L)           FFBC         RST1ジャンプ先アドレス(L)           FFBC         RST1ジャンプ先アドレス(L)           FFBC         RST1ジャンプ先アドレス(L)           FFBC         RST1ジャンプ先アドレス(L)           FFBC         RST1ジャンプ先アドレス(L)           FFBC         RST1ジャンプ先アドレス(L)           FFBC         RST1ジャンプ先アドレス(L)           FFBC         RST1ジャンプカード(C3)           FFB7         ND802モニタ作業エリア           FFB8         RST6ジャンプテーブル           8300         RST6ジャンプテーブル           8300         RST4ジャンプテーブル           FF67         ND802モニタ作業エリア           「TK80モニタでは使用されない)         RST4ジャンプテーブル           FF67         ND802モニターボー用プログラムエリアとして使用可           8307         RST3ジャンプテーブル           8307         RST3ジャンプテーブル           8307         RST2ジャンプテーブル           8307         RST2ジャンプテーブル           8307         RST2ジャンプテーブル           8307         RST2ジャンプテーブル           8301         RST2ジャンプテーブル           8301         RST2ジャンプテーブル           8301         RST2ジャン                                                                                                    | FFC2 | RST3ジャンプ先アドレス(H)                                                                                                    | 83E6          | CPUレジスタセーブエリア E                                              |
| FFC0         RST3ジャンプニード(C3)           FFBF         RST2ジャンプ先アドレス(H)           FFBF         RST2ジャンプ先アドレス(L)           FFB0         RST2ジャンプ先アドレス(L)           FFB0         RST1ジャンプ先アドレス(L)           FFB0         RST1ジャンプ先アドレス(H)           FFB0         RST1ジャンプ先アドレス(L)           FFB0         RST1ジャンプ先アドレス(L)           FFB1         RST1ジャンプ先アドレス(L)           FFB2         RST1ジャンプ先アドレス(L)           FFB3         ND802モニタ作業エリア           FFB3         ND802モニタ作業エリア           FFB7         ND802モニタ作業エリア           FFB7         ND802モニタではま使用されない)           FF88         RST6ジャンプテーブル           83D0         RST5ジャンプテーブル           83D0         RST4ジャンプテーブル           83D0         RST4ジャンプテーブル           83D1         RST3ジャンプテーブル           83D2         RST3ジャンプテーブル           83D4         RST3ジャンプテーブル           83D4         RST3ジャンプテーブル           83D4         RST3ジャンプテーブル           83D4         RST3ジャンプテーブル           83D4         RST3ジャンプテーブル           83D4         RST3ジャンプテーブル           83D1         RST3ジャンプテーブル           83D1         RST3ジャンプラーブレ <t< td=""><td>FFC1</td><td>RST3ジャンプ先アドレス(L)</td><td>83E5</td><td>CPUレジスタセーブエリア H</td></t<>                                                                                                    | FFC1 | RST3ジャンプ先アドレス(L)                                                                                                    | 83E5          | CPUレジスタセーブエリア H                                              |
| FFBF         RST2ジャンプ先アドレス(L)           FFBE         RST2ジャンプ先アドレス(L)           FFBD         RST2ジャンプカード(C3)           FFB0         RST1ジャンプカード(C3)           FFB8         RST1ジャンプ先アドレス(L)           FFB8         RST1ジャンプ先アドレス(L)           FFB8         RST1ジャンプ先アドレス(L)           FFB8         RST1ジャンプ先アドレス(L)           FFB8         RST1ジャンプ先アドレス(L)           FFB8         RST1ジャンプカード(C3)           FFB8         RST1ジャンプカード(C3)           FFB7         ND80Zモニタ作業エリア           I         RST6ジャンプテーブル           I         RST5ジャンプテーブル           83DD         RST4ジャンプテーブル           83D4         RST4ジャンプテーブル           FF67         ND80Zモニタでは使用されない)           F800         F7FF           I         ユーザー用プログラムエリアとして使用可           83D4         RST2ジャンプテーブル           83D4         RST2ジャンプテーブル           83D4         RST2ジャンプテーブル           83D4         RST2ジャンプテーブル           83D4         RST2ジャンプテーブル           83D4         RST2ジャンプテーブル           83D1         RST2ジャンプテーブル           83D1         RST2ジャンプラーブル                                                                                                    | FFCO | RST352+277-F(C3)                                                                                                    | 83F4          |                                                              |
| FFBE         RST2ジャンプ先アドレス(L)           FFBE         RST2ジャンプニード(C3)           FFBC         RST1ジャンプ先アドレス(L)           FFBB         RST1ジャンプ先アドレス(L)           FFBB         RST1ジャンプ先アドレス(L)           FFBB         RST1ジャンプ先アドレス(L)           FFBB         RST1ジャンプ先アドレス(L)           FFBB         RST1ジャンプ先アドレス(L)           FFBB         RST1ジャンプ先アドレス(L)           FFBB         RST1ジャンプ先アドレス(L)           FFBB         RST1ジャンプ先アドレス(L)           FFBB         RST1ジャンプ先アドレス(L)           FFB9         ND802モニタ作業エリア           FFB7         ND802モニタ作業エリア           I         RST6ジャンプテーブル           83D0         RST4ジャンプテーブル           83D4         83D3           FF67         ND802モニタでは使用されない)           F800         RST4ジャンプテーブル           F7FF         L           I         ユーザー用プログラムエリアとして使用可           83F8         RST2ジャンプテーブル           83D0         I           RST2ジャンプテーブル           83D1         83D4           83D1         83D0           I         RST2ジャンプテーブル           83D1         83D1           83D6         ニーザー用スタック・ブログラムエリア  <                                                                                                    | FFRF | RST2ジャンプ先アドレス(H)                                                                                                    | 83F3          |                                                              |
| FFBD         RST2ジャンプコード(C3)           FFBC         RST1ジャンプ先アドレス(H)           FFBB         RST1ジャンプ先アドレス(L)           FFB8         RST1ジャンプ先アドレス(L)           FFB8         RST1ジャンプ先アドレス(L)           FFB8         RST1ジャンプ先アドレス(L)           FFB8         RST1ジャンプ先アドレス(L)           FFB8         RST1ジャンプ先アドレス(L)           FFB8         RST1ジャンプ先アドレス(L)           FFB7         ND802モニタ作業エリア           FFB7         ND802モニタ作業エリア           I         (TK80モニタでは使用されない)           FF67         ND802モニタでは使用されない)           FF87         ND802モニタでは使用されない)           F767         ND802モニタでは使用されない)           F800         RST4ジャンプテーブル           83D0         RST3ジャンプテーブル           83D4         83D4           83D4         83D4           83D4         83D4           83D4         83D4           83D4         83D4           83D1         83D1           83D0         1           83D1         83D1           83D6         2 - ザー用スタック・ブログラムエリア           83C6         2 - ザー用スタック・ブログラムエリア                                                                                                    | FFRF | RST2ジャンプ先アドレス(1)                                                                                                    | 83F2          |                                                              |
| FBC         RST1ジャンプ先アドレス(H)           FFBC         RST1ジャンプ先アドレス(L)           FFBA         RST1ジャンプ先アドレス(L)           FFBA         RST1ジャンプカード(C3)           FFB3         ND802モニタ作業エリア           FF68         RST6ジャンプテーブル           83DD         RST6ジャンプテーブル           FF68         RST6ジャンプテーブル           FF68         RST4ジャンプテーブル           FF68         RST4ジャンプテーブル           FF67         ND802モニタでは使用されない)           FF68         RST4ジャンプテーブル           FF67         ND802モニタでは使用されない)           FF68         RST4ジャンプテーブル           83DA         RST4ジャンプテーブル           83D4         RST3ジャンプテーブル           83D7         RST4ジャンプテーブル           83D8         RST3ジャンプテーブル           83D9         RST3ジャンプテーブル           83D1         RST3ジャンプテーブル           83D1         RST3ジャンプテーブル           83D1         RST0           83D1         RST3ジャンプテーブル           83D1         RST3ジャンプテーブル           83D1         RST3ジャンプテーブル           83D1         RST3ジャンプテーブル           83D1         RST3ジャンプテーブル           83D1         RST3ジャンプテーブル           83D2                                                                                                    | FFBD | $RST2^{2}/2^{2}/2$ | 83F1          |                                                              |
| FFBB         RST1ジャンプモアドレス(L)           FFBB         RST1ジャンプモアドレス(L)           FFBB         RST1ジャンプモアドレス(L)           FFBB         RST1ジャンプモアドレス(L)           FFBB         RST1ジャンプテーブル           FFBB         RST0ジャンプテーブル           FFB7         ND802モニタ作業エリア           I         (TK80モニタでは使用されない)           FF68         RST4ジャンプテーブル           FF67         ND802モニタでは使用されない)           FF68         RST4ジャンプテーブル           FF67         ND802モニタでは使用されない)           FF68         RST3ジャンプテーブル           83D0         RST4ジャンプテーブル           83D7         RST3ジャンプテーブル           83D8         I           RST3ジャンプテーブル         83D1           83D1         RST2ジャンプテーブル           83D1         RST2ジャンプテーブル           83D1         RST2ジャンプテーブル           83D1         RST2ジャンプテーブル           83D2         RST2ジャンプテーブル           83D1         RST6                                                                                                    | FFBC | RST1ジャンプ先アドレス(H)                                                                                                    | 83F0          |                                                              |
| IFBA         RST1ジャンプラード(C3)           FFBA         RST1ジャンプラード(C3)           FFBA         ND80Zモニタ作業エリア           FFB3         ND80Zモニタ作業エリア           I         (TK80モニタでは使用されない)           FF68         83D0           FF67         ND80Zモニタでは使用されない)           FF87         ND80Zモニタでは使用されない)           FF87         ND80Zモニタでは使用されない)           FF87         ND80Zモニタでは使用されない)           F800         RST4ジャンプテーブル           83D9         RST3ジャンプテーブル           83D6         RST3ジャンプテーブル           83D7         83D0           83D8         RST3ジャンプテーブル           83D7         83D4           83D7         83D6           83D7         83D6           83D7         83D6           83D7         83D6           83D4         83D1           83D1         RST2ジャンプテーブル           83D1         83D0           1         RST2ジャンプテーブル           83C6         2ーザー用スタック・プログラムエリア           1         2ーザー用スタック・プログラムエリア                                                                                                    | FFBB |                                                                                                    | 83DE          |                                                              |
| FFBI       NDB021129(F葉エリア)         FFBI       NDB021129(F葉エリア)         FFBI       NDB021129(F葉エリア)         I       (TK80モニタでは使用されない)         FF68       83D0         FF67       NDB021129(Fサーブエリア)         I       (TK80モニタでは使用されない)         FF800       83D0         F7FF       I         I       ユーザー用プログラムエリアとして使用可         83F8       83D1         RST2ジャンプテーブル         83D1         83D2         I       RST3ジャンプテーブル         83D4         I       RST3ジャンプテーブル         83D4         I       RST2ジャンプテーブル         83D1         83D1         83D1         83D1         83D2         I       RST2ジャンプテーブル         83D1         83D1         83D1         83D1         83C6         コーザー用スタック・プログラムエリア         I         I         I         I         I         I         I         I         I         I         I      <                                                                                                    | FFRA |                                                                                                    |               | BST6ジャンプテーブル                                                 |
| FFB8       232Cエラーコード         FFB8       232Cエラーコード         FFB7       ND80Zモニタでは使用されない)         FF68       83D4         FF67       ND80Zモニタでは使用されない)         FF68       83D4         FF67       ND80Zモニタでは使用されない)         F800       RST4ジャンプテーブル         F7FF       83D6         I       ユーザー用プログラムエリアとして使用可         83F8       RST2ジャンプテーブル         83D1       RST2ジャンプテーブル         83D1       83D0         I       RST2ジャンプテーブル                                                                                                    | FFB9 | 110119   2 2 3                                                                                                    | 1 โรรทัก      |                                                              |
| Intel     Intel     Intel     Intel     Intel       FFB7     NDB0Zモニタ作業エリア     I     RST5ジャンプテーブル       I     (TK80モニタでは使用されない)     83DA       FF67     NDB0Zモニタリザーブエリア     I       I     (TK80モニタでは使用されない)     83D6       F7FF     I     ユーザー用プログラムエリアとして使用可       83F8     I     RST3ジャンプテーブル       83F8     RST2ジャンプテーブル                                                                                                    | FFB8 | 12320TH-1-K                                                                                                    | 8300          |                                                              |
| I (TK802E129では使用されない)       1       RST3ジャンプテーブル         FF68       83DA         FF67       ND802E129では使用されない)         F800       RST4ジャンプテーブル         F7FF       83D6         I ユーザー用プログラムエリアとして使用可       83D4         83F8       RST2ジャンプテーブル         83F8       RST2ジャンプテーブル         83D1       83D3         I RST2ジャンプテーブル       83D1         83D1       83D0         I RST2ジャンプテーブル       83D1         83F8                                                                                                    | EED7 | 2020エリーコー <br> NID907エニタ作業エリマ                                                                                                    |               | DOTES ジェンザティーブル.                                             |
| FF68     B3D9       FF67     ND80Zモニタリザーブエリア         (TK80モニタでは使用されない)       F800       F7FF         ユーザー用プログラムエリアとして使用可       83D8       83D7       83D7       83D7       83D7       83D7       83D7       83D7       83D7       83D7       83D7       83D7       83D7       83D7       83D7       83D7       83D7       83D8       83D9         A-ザー用プログラムエリアとして使用可       83D1       83D1       83D0         B3D0         B3D0         B3D0         B3D0         B3D0         B3D0         B3D0         B3D0         B3D0         B3D0         B3D0         B3D0         B300         B300         B300         B300         B300         B300         B300         B300         B300         B300         B300         B300         B300         B300         B300         B300                                                                                                    |      | 1110002モニスは未エリア                                                                                                    | 000           | 100077007-010                                                |
| FF60     ND80Zモニタリザーブエリア             (TK80モニタでは使用されない)       F800     83D7       F7FF                   ユーザー用プログラムエリアとして使用可       83F8     83D0       83F8                                                                                                    |      |                                                                                                    | 0000          |                                                              |
| Image: Provide state in the second state in the second state in the                                                                                                    | FF00 |                                                                                                    |               | DOT 425 - 2                                                  |
| 1       CTROUT_2 Claight of Value       8307         F7800       83D6       83D6         F7FF       1       ユーザー用プログラムエリアとして使用可         83F8       83D1       RST2ジャンプテーブル         83D1       83D0         83D1       83D0         83D1       83D0         83D0       1         83D1       83D0         83D0       83D0         83D0       1         83D1       83D0         83C6       2         2       -ザー用スタック・プログラムエリア                                                                                                    | 1 1  | INDOUZモニジリリニフエリア<br>レルマロクエークセット/声田さねますい                                                                                                    | 0.00          | KOI4ンヤノノナーフル                                                 |
| F7FF           ユーザー用プログラムエリアとして使用可     8306           RST3ジャンプテーブル       8304     8304     8304       8378           RST2ジャンプテーブル       8301           RST2ジャンプテーブル       8301           RST2ジャンプテーブル       8301           RST2ジャンプテーブル       8301           RST2ジャンプテーブル       8301                   8300                   8300                   8300                   8300                   8300                   8300                   8300                   8300                   8300                   8300                   8300                   8300                   8300                   8300                   8300                   8300                   8300                   8300                   8300                   8300                                                                                                                       |      | CIN80±_2 Claigmental D                                                                                                    | 8307          |                                                              |
| F7FF<br>  ユーザー用プログラムエリアとして使用可<br>835F8     RST2ジャンプテーブル<br>83D1   RST2ジャンプテーブル<br>83D1   RST2ジャンプテーブル                                                                                                    | F800 |                                                                                                    | 8306          |                                                              |
| ユーザー用プログラムエリアとして使用可<br>83F8   83D3   RST2ジャンプテーブル<br>83F7   83D0   モニタ用スタックエリア<br>83C7   83C6   ユーザー用スタック・プログラムエリア                                                                                                    | F/FF |                                                                                                    |               | RSIGジャンフテーフル                                                 |
| ユーザー用ラロクラムエリアとして使用。  8303<br>  RST2ジャンプテーブル<br>83F8   モニタ用スタックエリア<br>83C6<br>  ユーザー用スタック・プログラムエリア                                                                                                    | Ι.   |                                                                                                    | 83D4          |                                                              |
| 83F8 R RST2ジャンプテーブル<br>83D0<br>83C7<br>83C6<br>83C6<br>2ーザー用スタック・プログラムエリア                                                                                                    |      | ユーザー用ブログラムエリアとして便用可                                                                                                    | 83D3          |                                                              |
| 83578   83D1   83D1   83D0   日本二夕用スタックエリア<br>83C7   83C6   ユーザー用スタック・プログラムエリア                                                                                                    |      |                                                                                                    |               | RST2ジャンプテーブル                                                 |
| 8300<br>  モニタ用スタックエリア<br>8306<br>ユーザー用スタック・プログラムエリア<br>                                                                                                    | 83F8 |                                                                                                    | <u>  83D1</u> |                                                              |
| モニタ用スタックエリア<br>8307<br>  8306<br>  ユーザー用スタック・プログラムエリア<br>                                                                                                    |      |                                                                                                    | 83D0          |                                                              |
| 8307<br>8306<br>ユーザー用スタック・プログラムエリア                                                                                                    |      |                                                                                                    |               | モニタ用スタックエリア                                                  |
| 83C6<br>ユーザー用スタック・プログラムエリア                                                                                                    |      |                                                                                                    | 83C7          |                                                              |
| ユーザー用スタック・プログラムエリア                                                                                                    |      |                                                                                                    | 83C6          |                                                              |
|                                                                                                    |      |                                                                                                    |               | ユーザー用スタック・プログラムエリア                                           |
|                                                                                                    |      |                                                                                                    |               |                                                              |

太線で囲んだ範囲はTK80モニタプログラムとND80Zモニタプログラムがともにアクセスする領域です。 RSTジャンプテーブルについての説明は次ページの(4)にあります。

8000

#### (3)ND80Zモニタプログラム(0800スタート)ワークエリア

| FFFF | LED表示用セグメントデータバッファ Na8  | FFCE  | RST7ジャンプ先アドレス(H)   |
|------|-------------------------|-------|--------------------|
| FFFE | LED表示用セグメントデータバッファ Na.7 | FFCD  | RST7ジャンプ先アドレス(L)   |
| FFFD | LED表示用セグメントデータバッファ Na.6 | FFCC  | RST7ジャンプコード(C3)    |
| FFFC | LED表示用セグメントデータバッファ Na5  | FFCB  | RST6ジャンプ先アドレス(H)   |
| FFFB | LED表示用セグメントデータバッファ Na.4 | FFCA  | RST6ジャンプ先アドレス(L)   |
| FFFA | LED表示用セグメントデータバッファ Na3  | FFC9  | RST6ジャンプコード(C3)    |
| FFF9 | LED表示用セグメントデータバッファ Na2  | FFC8  | RST5ジャンプ先アドレス(H)   |
| FFF8 | LED表示用セグメントデータバッファ Na.1 | FFC7  | RST5ジャンプ先アドレス(L)   |
| FFF7 | LED表示用データルジスタ No.4      | FFC6  | RST52+27=-F(C3)    |
| FFF6 | LED表示用データレジスタ No3       | FFC5  | RST4ジャンプ先アドレス(H)   |
| FFF5 | LED表示用データレジスタ No2       | FFC4  | RST4ジャンプ先アドレス(L)   |
| FFF4 | LED表示用データレジスタ Na1       | FFC3  | RST4ジャンプコード(C3)    |
| FFF3 | キー人力フラグ                 | FFC2  | RST3ジャンプ先アドレス(H)   |
| FFF2 | ラレイクカウンタ                | FFC1  | - RST3ジャンプ先アドレス(L) |
| FFF1 | - ヺ゙レイクアドレス(H)          | FFCO  | RST3ジャンプコード(C3)    |
| FFF0 | ラレイクアドレス(ビ)             | FFBF  | - RST2ジャンプ先アドレス(H) |
| FFEF | アドレスレジスタ(日)             | FFBF  | - RST2ジャンプ先アドレス(L) |
| FFEE | アドレスレジスタイレ              | FFBD  | RST2ジャンプコード(C3)    |
| FFED |                         | FFBC  | - RST1ジャンプ先アドレス(H) |
| FFEC | データレジスタ(1)              | FFBB  | - RST1ジャンプ先アドレス(L) |
| FFFR |                         | FFBA  | RST1775777-F(C3)   |
| FFEA | CPUレジスタセーブエリア F         | IFFB9 | ロモートプログラム選択マーク     |
| FFE9 | CPUレジスタセーブエリア B         | IFFB8 | 232CI7-1-1         |
| FFF8 |                         | FFB7  |                    |
| FFF7 |                         | 1 1   | モニタ田フタックエリア        |
| FFF6 |                         | 1 '   |                    |
| FFF5 | <u>CPUレジスタセーブエリア H</u>  | FF68  |                    |
| FFF4 |                         | FF67  |                    |
| FFE3 | CPUL/27297 = 7107 SP(H) |       |                    |
| FFE2 |                         |       | システムリザーヴェリア        |
| FFE1 |                         | 1 '   | 5777400 D±07       |
| FFE0 |                         | F800  |                    |
| FFDF | CPUL/27377-7107 IX(H)   | F7FF  |                    |
| FFDE | CPULジズタセージェリケ IX(I)     |       | フーザー用スタック・プログラムエリア |
| FFDD | CPUレジスタセーブエリア IY(H)     |       |                    |
| FFDC | CPUレジスタセーブエリア IY(L)     | 1'    |                    |
| FFDB | CPUレジスタヤーブエリア A'        | 83F8  |                    |
| FFDA | CPUレジスタセーブエリア F         | 83F7  |                    |
| FFD9 | CPUレジスタヤーブエリア B'        |       |                    |
| FFD8 | CPUレジスタヤーブエリア C         |       |                    |
| FFD7 | CPUレジスタヤーブエリア D'        |       | TK80モニタ作業エリア       |
| FFD6 | CPUレジスタセーブエリア E         | 1 '   | (ND807モニタでは使用されない) |
| FFD5 | CPUレジスタセーブエリア H         |       |                    |
| FFD4 | CPULジスタセーブエリア L         | 8307  |                    |
| FFD3 | CPUレジスタセーブエリア I         | 8306  |                    |
| FFD2 | CPULジスタセーブエリア R         |       |                    |
| FFD1 | トレース、レジスタダンプ制御フラグ       |       | フーザー用プログラムエリア      |
| FFD0 | 11/0キード制御フラグ            | '     |                    |
| FFCF | レジスタモード制御ブラグ            | 8000  |                    |
|      |                         |       |                    |

(4)RSTジャンプテーブル

システムワークエリアの中に、RST7~RST1ジャンプテーブルがあります。

これはユーザーがプログラム中でRST命令を使ったり、あるいは割り込み処理を行ったときに、ユーザー領域にジャンプさせるためのものです。

割込みには通常はRST7を使うのですが、TK80モニタ、ND80ZモニタではRST7をステップ動作に使用している ためにユーザーが使うことはできません。

ユーザーに開放されているのはRST6~RST2です。

RST1はモニタリエントリアドレス(0051、0851)へジャンプします。

モニタリエントリはスタックポインタを再設定しますが、7セグメントLED表示などはクリアされません。

RST命令のエントリアドレスは0000~0038の間のアドレスで8バイトごとに置かれています。

ND80Z3. 5システムROMではそのアドレスはTK80モニタROMの領域なので、そこにユーザーが任意のジャンプ命令などを自由に書き込むことはできません。

そのための対策として、ROMに置かれている本来のRST命令のエントリアドレスには、上のメモリマップにあるRA Mのアドレスへのジャンプ命令が書かれています。

たとえばアドレス0010はRST2のエントリアドレスですが、ND80Z3.5モニタROMの0010には次のように書かれています。

ユーザープログラムの中でRST2命令が実行されると(あるいは割込みによってRST2が実行されると)、RAMのF FBD番地にジャンプします。

ユーザープログラムの先頭で、FFBD~FFBFにユーザーが希望するRST2の処理ルーチンへのジャンプ命令を 書き込むようにしておくことによって、ユーザーがRST命令を利用することができるようになります。

たとえば8200にジャンプさせたい場合には、FFBDにC3を、FFBEに00を、FFBFに82を書き込んでからRUNさせます。あるいはユーザープログラムの先頭に次の命令を書いておきます)

3EC3 MVI A, C3

32BDFF STA \$FFBD

210082 MVI H, \$8200

22BEFF SHLD \$FFBE

なお0000スタートのTK80モニタプログラムが選択されているときには、FFBA~FFCEのジャンプテーブルではなくて、83D1~83DFのジャンプテーブルを使います。

0000スタートのTK80モニタプログラムは起動時にFFBA~FFCEのジャンプテーブルに、83D1~83DFのジャ ンプテーブルへのジャンプ命令を書き込みます。

TK80モニタプログラムが選択されているときには、83D1~83DFにユーザープログラムへのジャンプ命令を書く ことでRST命令を利用することができるようにするためです。

TK80モニタプログラムを選択しているときに、FFBA~FFCEを書き換えてRST命令を利用することも出来ますが、 ここでわざわざ83D1~83DFへジャンプするようにしているのは、TK80用に書かれたプログラムでRST命令を利用 している場合には、83D1~83DFのジャンプテーブルを利用していますから、そのようなプログラムをできるだけ変 更しないでそのまま使えるようにするためです。

なお、ジャンプテーブルのうち、RST1のアドレス(FFBA~FFBC)を書き換えると、ユーザープログラムでRST1命 令(16進コードCF)を実行しても、モニタプログラムのリエントリアドレス(0051、0851)に戻れなくなります。

またRST7のアドレス(FFCC~FFCE)を書き換えると、モニタプログラムのステップ機能やブレイク機能、トレース 機能が動作しなくなります。

そのような場合でもRESET(MON)キーを押せば初期状態に戻ります。

[9]モード2の割込みジャンプテーブル(KL5C80A12CPU対象)

ZBK-V3BASICはZ80のモード2の割込みをサポートしています。

ここで説明するモード2の割込みはハードウェア割込みです。

上で説明したRSTO~RST7もハードウェア割込みとして使うこともできますが、このシステムではRSTO~RST7命令を実行することで行なわれるソフトウェア割込みと定義づけています。

RST0~RST7はここで説明するモード2の割込み(ハードウェア割込み)とは別のものと考えてください。

モード2の割込みは複数の割込み処理プログラムをそれぞれの割込み要求元に合わせて選択実行できるように工夫されたもの です。割込みプログラムはメモリのどのアドレスにでも自由に置くことができます。そしてそのアドレス(16ビット、2バイト)を割込み 番号順にメモリの特定アドレスに(テーブル全体が上位8ビットアドレスが共通になるように)並べて格納しておきます(これを割込 みテーブルと呼びます)。テーブルの置かれたアドレスの上位8ビットはIレジスタに記憶させます。そして割込み番号(00、02、04、 …、FE)を割込み元になるZ80ファミリーICに与えます。割込み元はCPUに割込み要求を出すとき、この与えられた割込み番号を CPUに伝えます(特定のタイミングでデータバスに送り出す)。CPUは受け取った割込み番号を下位バイト、Iレジスタの内容を上 位バイトとして合成し、要求元に対応する割込みプログラムの置かれた割込みテーブルアドレスを算出します。

計算上は割込みテーブルには128個のプログラムアドレスを配置することができますが、ND80Kモニタでは16個分を確保しており、KL5C8012割込みコントローラのサポートする16レベルの割込みに合わせてあります。

割込みテーブルはRAMのFEEOH~FEFFHに置かれています。RAMですからテーブルを書きかえることによってユーザーの 用意する割込みプログラムを実行させることが可能になります。割込みテーブルはKL5C8012の割込みコントローラの働きに合 わせてありKL5C8012の特定機能割込みに割り当てられています。割込みテーブルには割込みプログラムアドレスを下位アドレ ス、上位アドレスの順に書き込みます。

[割込みテーブル]

| アドレス | 割込レベル  | 割り込み要求元              |
|------|--------|----------------------|
| FEFE | IR[15] | タイマ/カウンタBチャネル2OUTS出力 |
| FEFC | IR[14] | タイマ/カウンタBチャネル1OUTS出力 |
| FEFA | IR[13] | タイマ/カウンタBチャネルOOUTS出力 |
| FEF8 | IR[12] | タイマ/カウンタAチャネル1OUT出力  |
| FEF6 | IR[11] | タイマ/カウンタAチャネルOOUT出力  |

| FEF4 | IR[10] | USART(シリアルインタフェース) TXEMPTY出力  |
|------|--------|-------------------------------|
| FEF2 | IR[9]  | USART(シリアルインタフェース) RXRDY出力    |
| FEF0 | IR[8]  | USART(シリアルインタフェース) TXRDYPIN出力 |
| FEEE | IR[7]  | 外部入力P07/IR7                   |
| FEEC | IR[6]  | 外部入力P06/IR6                   |
| FEEA | IR[5]  | 外部入力P05/IR5                   |
| FEE8 | IR[4]  | 外部入力PO4/IR4                   |
| FEE6 | IR[3]  | 外部入力P03/IR3                   |
| FEE4 | IR[2]  | 外部入力P02/IR2                   |
| FEE2 | IR[1]  | 外部入力P01/IR1                   |
| FEE0 | IR[0]  | 外部入力PO0/IRO                   |

[注意1]

タイマ/カウンタBチャネル1はZBK-V3BASICではKL5C8012内蔵シリアルインターフェース(RS232C)のクロックとして 使用しています。ユーザーがZBK-V3BASICの232C機能を利用するときはチャネル1をその他の用途に使うことはできません。 [注記]

IR[1](外部入力PO1)はユーザー用外部割込み信号として拡張バスコネクタに接続端子を配置してあります。

#### [10]I/Oマップ

以下のI/Oアドレスに割り付けられている各I/Oインターフェースのうち、アドレス80~83の82C55以外のほとんどはモニタプログラムの制御に関係しています。

特にそのうち出力の出力に割り当てられているI/Oアドレスに対して不用意にデータを出力すると、モニタプログラムの動作が影響を受けることになりますから、注意してください。

そのような場合でもRESET(MON)キーを押せば初期状態に戻ります。

アドレス 00~7F 未使用

アドレス 80~83 IC8 I/OポートLSI 82C55 80 Aポート 81 Bポート 82 Cポート 83 コントロールワード アドレス 84~8F 未使用 アドレス 90~93 未使用

アドレス 94~97 8ビット入力および4ビット出力ポート (入力) ビット0~3 PIC18F14K50データ ビット4~6 PIC18F14K50コントロール ビット7 ディップスイッチNo.1 (TK80/ND80Zモニタ選択) (出力) ビット0~3 PIC18F14K50データ

アドレス 98~9B 8ビット出力ポート ビット0~ビット2 PIC18F14K50コントロール ビット3 DATA出力イネーブルメディスイネーブル ビット4 7セグメントLED表示DMA制御 ビット5 スピーカー出力 ビット6 未使用 ビット7 未使用

アドレス 9C~9F 3ビット出力ポート ビット0~2 5×5キーマトリクスラインセレクト(出力)

アドレス 9C~9F 8ビット入力ポート

ビット0~7 5×5キーマトリクスデータ(入力)

アドレス AO~FF 未使用

#### [11]プログラム、データの保存

(1)メモリバックアップ

ROMに書かれたプログラムは電源を切っても消えないで残っていますが、RAMに書かれたデータやプログラムは 電源を切ると失われてしまいます。

しかしND80KL/86はRAMをボード上のボタン電池でバックアップしていますから、電源を切ってもRAMに書かれたプログラムやデータは消えないでそのまま残っています。

ただプログラムミスや操作ミスでプログラムが暴走したりすると、RAMに書かれたデータやプログラムは破壊されて しまうことがあります。

そのような場合にそなえて、RAM上で作成したプログラムやデータは、USBケーブルでパソコンに接続して、パソコンのハードディスクに保存しておくことをおすすめします。

(2)USB接続によるプログラム、データの保存

TK80モニタプログラム、ND80Zモニタプログラムには、USBケーブルでパソコンと接続して、パソコンのハードディスクにプログラムやデータを保存したり、逆にパソコンのハードディスクに保存してあるプログラムやデータを、ND8 OKL/86のRAMにロードすることができます。

実際にUSB通信を行うインターフェース部分はZ80Aのプログラムではなくて、ボード上のPIC18F14K50が行います。

USB接続でプログラムやデータのSAVE、LOADを行うためには、あらかじめパソコン側で送信、受信のためのプログラムを準備しておく必要があります。

パソコン側でのUSB接続の準備については「USB接続説明書」を参照してください。

ND80KL/86の操作は、TK80モニタプログラムとND80Zモニタプログラムとでは、キーの操作が異なっています。

それぞれの具体的な操作の仕方については、「TK80モニタプログラム操作説明書」または「ND80Zモニタプログラム操作説明書」の「4章 プログラムのSAVE、LOAD」を参照してください。

# [12]RS232Cインターフェース

TK80モニタプログラム、ND80Zモニタプログラムには、ユーザープログラムやデータをRS232Cインターフェースを使って外部に送出したり、外部から受信したりする機能があります。

実際にRS232C通信を行うインターフェース部分はシステムROMのプログラムではなくて、ボード上のPIC18F1 4K50が行います。

(1)仕様

RS232Cインターフェースの仕様は以下の通りです。

ボーレート 9600ボー、4800ボー、2400ボー(ディップスイッチにより選択) データ長 8ビット スタートビット 1 ストップビット 1 パリティビット なし 通信方式 調歩同期式(非同期式) データ 8ビットバイナリ コネクタ 9ピンDSUB(メス)

(2)接続ケーブル

RS232Cでの通信をおこなうときは、ND80KL/86の9ピンDSUBコネクタ(CN1)に232Cケーブルを接続します。

ND80KL/86のDSUBコネクタは9ピンメス型コネクタですから、接続ケーブルは9ピンオス型タイプになります。

RS232Cの接続はこちらのRXD(受信データ)を相手のTXD(送信データ)に、こちらのTXDを相手側のRXDに接続する(クロス接続方式)と、こちらのRXDを相手のRXDに、こちらのTXDを相手側のTXDに接続する(ストレート接続方式)とがあります。

いずれの接続方式にするかはこちら側と相手側の仕様によって決まります。

相手側のコネクタも9ピンの場合と25ピンの場合があって、さらにそのコネクタがオス型の場合とメス型の場合があります。

ー般に双方のコネクタの形式に合ったRS232Cケーブルを用いることで、クロス接続かストレート接続かも合うことになります。

ND80KL/86のDSUB9ピンコネクタはWindowsパソコンの9ピンコネクタとはオスメスが逆になっています。 Windowsパソコンの232C9ピンコネクタはオス型になっています。

この場合の接続はストレート接続になります。

ND80KL/86の9ピンコネクタの端子信号は、相手(Windowsパソコン)側のコネクタの端子信号と同じ信号名になっています。

たとえば2番ピンは、WindowsパソコンではRXDですがND80KL/86の9ピンコネクタの2番ピンも信号名はRX Dです。

しかしND80KL/86の回路では、232CDSUB9ピンコネクタの2番ピンにはRX(受信)ではなくてTX(送信)ラインが配線されています。

ですからこちら(ND80KL/86)のRXDと相手(Windowsパソコン)のRXDをストレートに接続することで、正しく通信が行われることになります。

[注記]ND80KL/86組立キットにはRS232Cケーブルは附属していません。

目的の用途に合った接続ケーブルを用意してください。

ND80KL/86のRS232CインターフェースはRXDとTXDとGNDの3本のラインしか接続しない、タレ流し式の接続です。

3本しか結線しませんから、コネクタさえ用意すれば、ケーブルを自作することも可能です(RS232C接続用9ピンD SUBコネクタの端子接続図は、次の「IX.コネクタ端子接続図」にあります)。

(3)タレ流し式の接続

ND80KL/86のRS232C通信は、ハードウェアハンドシェークを行わない、タレ流し式の通信を行います。

タレ流し式ですから、こちらが受信する場合に相手が余り高速でデータを送ってくると、データを受信しそこねてしまいます。

また逆にこちらが送信の場合、相手があまり処理に時間がかかってしまうと、相手側が受信エラーになってしまいます。

しかし接続が簡単なので一般にパソコンではこのような簡易型の接続方法がよく用いられます。

ND80KL/86では、相手側がタレ流し式の結線になっていない場合でも、タレ流し式の送受信が行われるようにするため、DTR(4番ピン)とDSR(6番ピン)、RTS(7番ピン)とCTS(8番ピン)を基板内部でショートしてあります。

(4)ボーレート

ND80KL/86のRS232C通信は、ハード、ソフト上の都合で、ボーレートは、9600ボー、4800ボー、2400ボーのいずれかから選択します。

データの仕様は、8ビット、ノンパリティ、スタートビット1、ストップビット1のみです。

ボーレートは、ディップスイッチDS1のNo.2、No.3で設定します。

No.2 OFF、No.3 OFF 9600ボー No.2 OFF、No.3 ON 4800ボー No.2 ON、No.3 OFF 2400ボー No.2 ON、No.3 ON 禁止

TK80

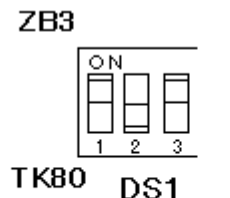

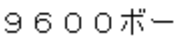

DS1

4800ボー

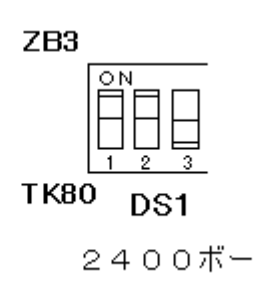

ZB3

TK80

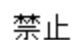

DS1

[注意]No.2とNo.3をともにONにしてはいけません。

ボーレートの設定はリセットまたは電源をONにしたときにだけ行われます。

電源をONにして、操作している途中でボーレートを変更するために、ディップスイッチを変更した場合には、一度リセットスイッチを押して、リセットしてください。

(5)通信プログラム

オリジナルのTK80モニタプログラムにはRS232Cのための通信機能はありません。

ND80KL/86はTK80モニタプログラムが選択されているときでも簡単にRS232C通信が行えるように、モニタプ ログラムROMにRS232C送信、受信プログラムを書いてあります。

簡単なプログラムを書いて、RS232C送信、受信プログラムにアクセスすることで、RS232C通信を行うことができます。具体的な使い方は、「TK80モニタプログラム操作説明書」の「7章 RS232C通信」を参照してください。

ND80Zモニタプログラムでは、簡単なキー操作でRS232C通信を行うことができます。

[\*(I/O)][2(SI)]と続けて押すことでRS232C送信を行うことができます。

また[\*(I/O)][3(SO)]と続けて押すことでRS232C受信を行うことができます。

具体的な使い方は、「ND80Zモニタプログラム操作説明書」の「4章 プログラム、データのSAVE、LOAD」を参照 してください。

(6)受信エラー

受信エラーが発生すると、LEDにError...と表示されます。

通常発生するエラーはフレーミングエラーです。

ボーレートが違っているときに発生するエラーです。

通信状態が悪くてスタートビット、ストップビットの位置がおかしい場合にもエラーになります。

また、ND80KL/86が先に受信状態になっていなければならないのに、それ以前にデータが送信されてきたとき もエラーになります。

その場合のエラーはオーバーランエラーか受信バッファオーバーフローエラーです。

発生した受信エラーの種類は、アドレスFFB8に入れられています。

[F][F][B][8][ADRSSET]と操作することで、そのエラーの種類を知ることができます。

| フレーミングエラー        | 04 |
|------------------|----|
| オーバーランエラー        | 02 |
| 受信バッファオーバーフローエラー | 01 |

#### [13]コネクタ端子接続図

(1)CN1 RS232Cコネクタ(9pinDSUBコネクタメス)

ピン№. 信号名

- 1 GND
- 2 RXD(送信) \* 注記
- 3 TXD(受信) \* 注記
- 4 ボード上でピン6と接続
- 5 GND
- 6 ボード上でピン4と接続
- 7 ボード上でピン8と接続
- 8 ボード上でピン7と接続
- 9

\* 注記

9ピンメス型コネクタはパソコン側とストレートケーブルで接続することを前提にしているために、端子の信号名の表記は、接続する相手側の信号名をそのまま使うことが慣例になっているようです。

端子2のRXDは本来は受信端子を示しますが、ND80KL/86の回路では、信号送信ラインが接続されています。 同様に端子3のTXDは本来は送信端子を示しますが、ND80KL/86の回路では、信号受信ラインが接続されてい ます。

(2)CN9 82C55入出力コネクタ

(26pinフラットケーブルコネクタ)

| $\triangleright$ | PA5 | 1  | 2  | PA4 |
|------------------|-----|----|----|-----|
|                  | PA7 | 3  | 4  | PA6 |
|                  | PA2 | 5  | 6  | PA3 |
|                  | PA0 | 7  | 8  | PA1 |
|                  | +5V | 9  | 10 | GND |
|                  | PC6 | 11 | 12 | PC7 |
|                  | PC4 | 13 | 14 | PC5 |
|                  | PC1 | 15 | 16 | PC0 |
|                  | PC3 | 17 | 18 | PC2 |
|                  | PB6 | 19 | 20 | PB7 |
|                  | PB4 | 21 | 22 | PB5 |
|                  | PB2 | 23 | 24 | PB3 |
|                  | PB0 | 25 | 26 | PB1 |

(3)CN7 I/O増設用バスコネクタ(26pinフラットケーブルコネクタ)

| $\triangleright$ | RESETIN | 1  | 2  | GND      |
|------------------|---------|----|----|----------|
|                  | +5V     | 3  | 4  | INT      |
|                  | GND     | 5  | 6  | —        |
|                  | VRAMS * | 7  | 8  | RESETOUT |
|                  | DO      | 9  | 10 | D1       |
|                  | D2      | 11 | 12 | D3       |
|                  | D4      | 13 | 14 | D5       |
|                  | D6      | 15 | 16 | D7       |
|                  | AO      | 17 | 18 | A1       |
|                  | A2      | 19 | 20 | A3       |
|                  | A4      | 21 | 22 | A5       |
|                  | A6      | 23 | 24 | A7       |
|                  | IORD    | 25 | 26 | IOWR     |

\* VRAMSIJAM188(KL5C80A12IJNC)

(4)CN4 増設用バスコネクタ(16pinフラットケーブルコネクタ)

| $\triangleright$ | A8    | 1  | 2  | A9    |
|------------------|-------|----|----|-------|
|                  | A10   | 3  | 4  | A11   |
|                  | A12   | 5  | 6  | A13   |
|                  | A14   | 7  | 8  | A15   |
|                  | MEMRD | 9  | 10 | MEMWR |
|                  | -     | 11 | 12 | -     |
|                  | A16   | 13 | 14 | A17   |
|                  | A18   | 15 | 16 | A19   |

# (5)CN5 RAMボード接続用20pinヘッダ

| GND    | 1                                                                      | 2                                                                                                    | GND                                                                                                    |
|--------|------------------------------------------------------------------------|----------------------------------------------------------------------------------------------------|----------------------------------------------------------------------------------------------------|
| RAMCE  | 3                                                                      | 4                                                                                                    | RAMRD                                                                                                    |
| A9     | 5                                                                      | 6                                                                                                    | A8                                                                                                    |
| A11    | 7                                                                      | 8                                                                                                    | A10                                                                                                    |
| A13    | 9                                                                      | 10                                                                                                    | A12                                                                                                    |
| A15    | 11                                                                     | 12                                                                                                    | A14                                                                                                    |
| A17    | 13                                                                     | 14                                                                                                    | A16                                                                                                    |
| RAMWR  | 15                                                                     | 16                                                                                                    | A18                                                                                                    |
| —      | 17                                                                     | 18                                                                                                    | _                                                                                                    |
| RAMVCC | 19                                                                     | 20                                                                                                    | RAMVCC                                                                                                    |
|        | GND<br>RAMCE<br>A9<br>A11<br>A13<br>A15<br>A17<br>RAMWR<br>-<br>RAMVCC | GND       1         RAMCE       3         A9       5         A11       7         A13       9         A15       11         A17       13         RAMWR       15         -       17         RAMVCC       19 | GND       1       2         RAMCE       3       4         A9       5       6         A11       7       8         A13       9       10         A15       11       12         A17       13       14         RAMWR       15       16         -       17       18         RAMVCC       19       20 |

# (6)CN6 RAMボード接続用20pinヘッダ

| ${}^{\diamond}$ | D1 | 1  | 2  | DO |
|-----------------|----|----|----|----|
| -               | D3 | 3  | 4  | D2 |
|                 | D5 | 5  | 6  | D4 |
|                 | D7 | 7  | 8  | D6 |
|                 | A1 | 9  | 10 | AO |
|                 | A3 | 11 | 12 | A2 |
|                 | A5 | 13 | 14 | A4 |
|                 | A7 | 15 | 16 | A6 |
|                 |    | 17 | 18 | _  |
|                 |    | 19 | 20 |    |

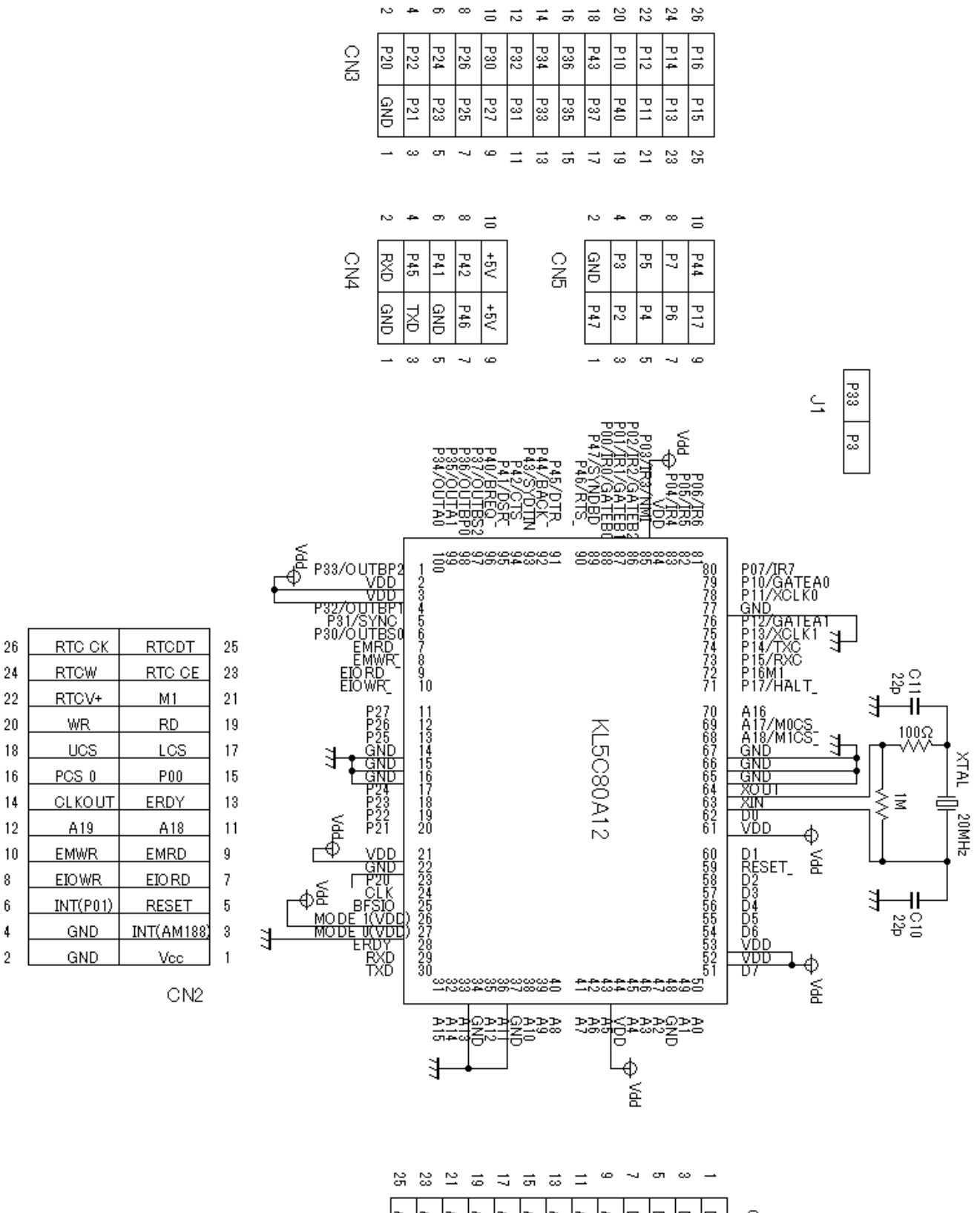

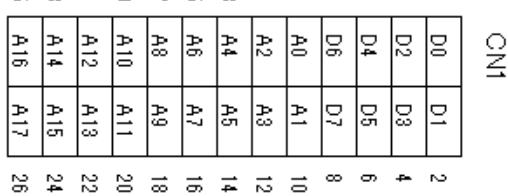

J1は将来の機能拡張用です。

# [15]AM188CPUボードコネクタ端子接続図

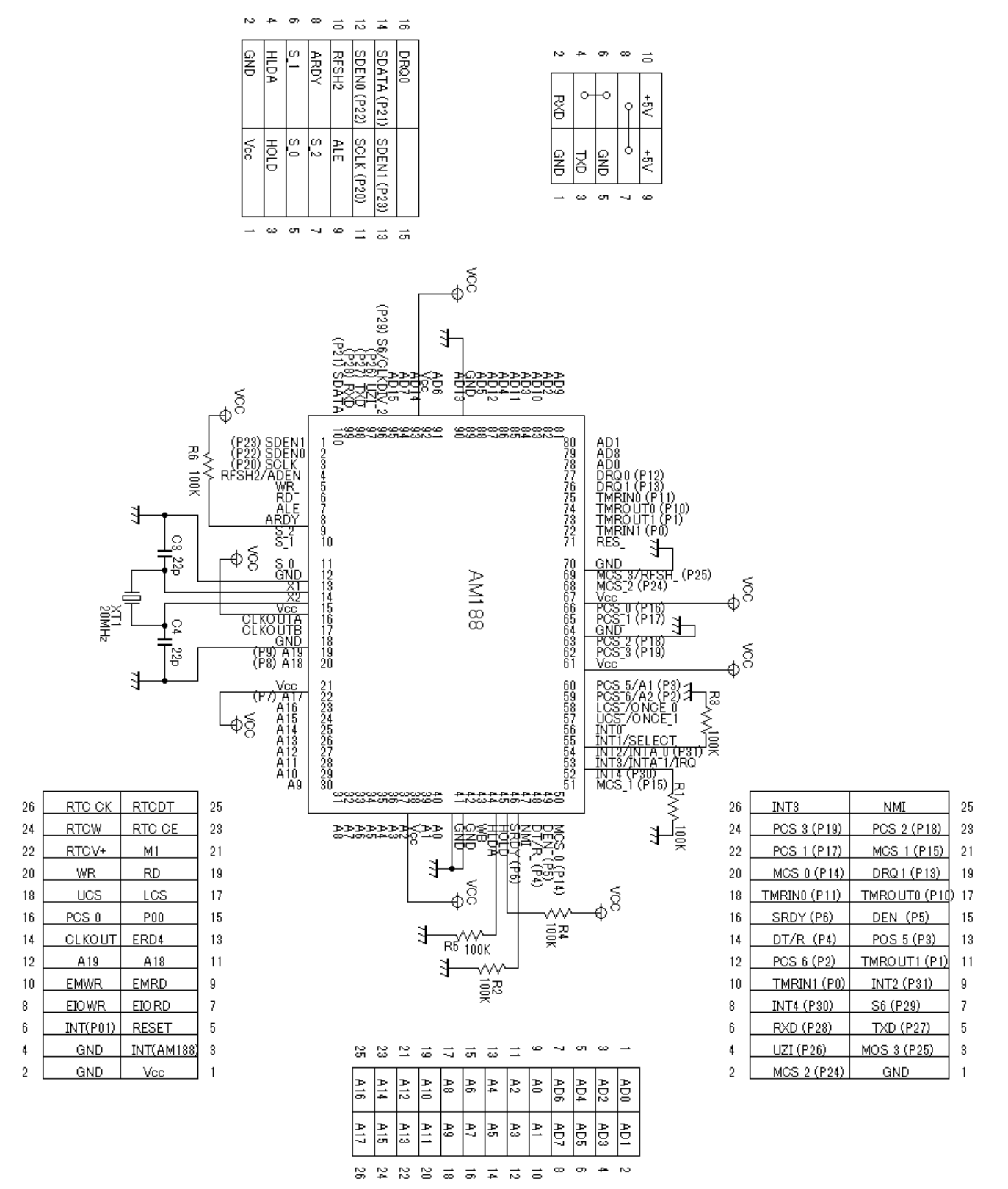

[memo]